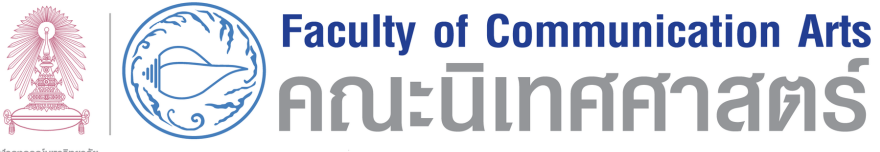

#### จุฬาลงกรณ์มหาวิทยาลัย

# คู่มือสำหรับอาจารย์

## จัดทำโดย หน่วยจัดการศึกษาปริญาบัณฑิต สำหรับภาคการศึกษาตัน ปีการศึกษา 2561

## สารบัญ

|                                                           | หน้า |
|-----------------------------------------------------------|------|
| 1. ปฏิทินการศึกษา                                         |      |
| 1.1 ปฏิทินตารางสอนตารางสอบ                                | 1    |
| 2. การประเมินการเรียนการสอนระบบ CU-CAS                    |      |
| 2.1 แผนการดำเนินการ                                       | 4    |
| 3. วิธีการตรวจสอบรายชื่อนิสิตที่ลงทะเบียนเรียน            | 6    |
| 4. การบันทึกเกรดออนไลน์ ระบบ CU-GRADING                   |      |
| 4.1 กำหนดการบันทึกเกรด ปีการศึกษา 2561                    | 7    |
| 4.2 ขั้นตอนการแก้เกรดกรณีเกรดอนุมัติแล้ว                  | 8    |
| 5. การให้สัญลักษณ์ I และ M                                |      |
| 5.1 การให้สัญลักษณ์ I                                     | 9    |
| 5.2 การให้สัญลักษณ์ M                                     | 11   |
| 6. ติดต่อสอบถามหน่วยงานในคณะ                              | 13   |
| 7. ภาคผนวก                                                |      |
| 7.1 คู่มือการสร้างประมวลรายวิชาในระบบ CU-CAS              |      |
| 7.2 คู่มือการใช้งานการบันทึกเกรดออนไลน์ ในระบบ CU-GRADING |      |
|                                                           |      |

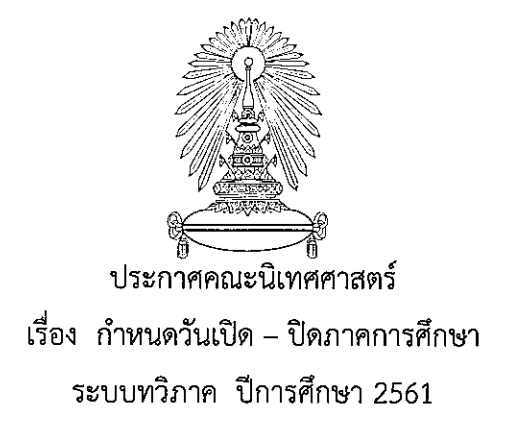

ตามกำหนดวันเปิด – ปิดภาคการศึกษาของจุฬาลงกรณ์มหาวิทยาลัย ระบบทวิภาค ปีการศึกษา 2561 ที่ประชุมคณะกรรมการบริหารคณะนิเทศศาสตร์ ในการประชุมวิสามัญครั้งที่ 5/2561 เมื่อวันที่ 9 สิงหาคม 2561 ได้มีมติเห็นชอบดังนี้

#### <u>ภาคการศึกษาต้น</u>

| วันเปิดเรียนภาคการศึกษาต้น          | วันอังคารที่ 14 สิงหาคม 2561                  |
|-------------------------------------|-----------------------------------------------|
| วันสอบกลางภาคการศึกษาต้น            | วันจันทร์ที่ 8 – วันศุกร์ที่ 12 ตุลาคม 2561   |
| วันสุดท้ายของการเรียนภาคการศึกษาต้น | วันศุกร์ที่ 30 พฤศจิกายน 2561                 |
| วันสอบปลายภาคการศึกษาต้น            | วันจันทร์ที่ 3 - วันอังคารที่ 18 ธันวาคม 2561 |
| วันปิดเรียนภาคการศึกษาต้น           | วันพุธที่ 19 ธันวาคม 2561                     |

#### <u>ภาคการศึกษาปลาย</u>

| วันเปิดเรียนภาคการศึกษาปลาย          | วันจันทร์ที่ 7 มกราคม 2562                    |
|--------------------------------------|-----------------------------------------------|
| วันสอบกลางภาคการศึกษาปลาย            | วันจันทร์ที่ 4 - วันศุกร์ที่ 8 มีนาคม 2562    |
| วันสุดท้ายของการเรียนภาคการศึกษาปลาย | วันศุกร์ที่ 3 พฤษภาคม 2562                    |
| วันสอบปลายภาคการศึกษาปลาย            | วันจันทร์ที่ 6 – วันอังคารที่ 21 พฤษภาคม 2562 |
| วันปิดเรียนภาคการศึกษาปลาย           | วันพุธที่ 22 พฤษภาคม 2562                     |

หมายเหตุ : งดการเรียนการสอนในสัปดาห์สอบกลางภาคการศึกษาต้นและภาคการศึกษาปลาย

ประกาศ ณ วันที่ 14 สิงหาคม 2561

(ศาสตราจารย์ ดร.ปาริชาต สถาปิตานนท์) คณบดี

## ปฏิทินตารางสอนตารางสอบ ภาคการศึกษาต้น ปีการศึกษา 2561

| สัปดาห์ | 1                   | 2       | 3       | 4       | 5       | 6       | 7       | 8                   | 9                 | 10                  | 11      |
|---------|---------------------|---------|---------|---------|---------|---------|---------|---------------------|-------------------|---------------------|---------|
|         | สัปดาห์เปิดภาคเรียน |         |         |         |         |         |         | 4-5 ต.ค รับปริญญา   | สัปดาห์สอบกลางภาค |                     |         |
|         | 14 – 17             | 20 - 24 | 27 – 31 | 3 – 7   | 10 – 14 | 17 – 21 | 24 – 28 | 1 – 5               | 8 – 12            | 15 – 19             | 22 – 26 |
| วันที่  | สิงหาคม             | สิงหาคม | สิงหาคม | กันยายน | กันยายน | กันยายน | กันยายน | ตุลาคม              | ตุลาคม            | ตุลาคม              | ตุลาคม  |
|         | 2561                | 2561    | 2561    | 2561    | 2561    | 2561    | 2561    | 2561                | 2561              | 2561                | 2561    |
|         |                     |         |         |         |         |         |         | <b>▲</b> /●         | •                 | <b>^</b> /•         |         |
|         |                     |         |         |         |         |         |         | รายวิชาที่กำหนด TDF | รายวิชาต่างคณะ    | รายวิชาที่กำหนด TDF |         |

รายวิชาที่กำหนดสอบ

| สัปดาห์ | 12                                | 13                         | 14                           | 15                           | 16                                  | 17                                            | 18                                              | 19                                              | 20*                        | 21                                       |
|---------|-----------------------------------|----------------------------|------------------------------|------------------------------|-------------------------------------|-----------------------------------------------|-------------------------------------------------|-------------------------------------------------|----------------------------|------------------------------------------|
| วันที่  | 29 ตุลาคม-<br>2 พฤศจิกายน<br>2561 | 5 - 9<br>พฤศจิกายน<br>2561 | 12 - 16<br>พฤศจิกายน<br>2561 | 19 - 23<br>พฤศจิกายน<br>2561 | 26 - 30<br>พฤศจิกายน<br>2561<br>▲/● | สัปดาห์สอบปลายภาค<br>3 - 7<br>ธันวาคม<br>2561 | สัปดาห์สอบปลายภาค<br>10 - 14<br>ธันวาคม<br>2561 | สัปดาห์สอบปลายภาค<br>17 – 21<br>ธันวาคม<br>2561 | 24 - 28<br>ธันวาคม<br>2561 | 31 ธันวาคม<br>2561 -<br>4 มกราคม<br>2562 |
|         |                                   |                            |                              |                              | รายวิชาที่กำหนด TDF                 | รายวิชาต่างคณะ<br>รายวิชาที่กำหนดสอบ          | รายวิชาต่างคณะ<br>รายวิชาที่กำหนดสอบ            | รายวิชาที่กำหนดTDF                              |                            |                                          |

รายวิชาที่กำหนด TDF

🔺 การเรียนการสอน

🖕 การสอบ

\*วันพฤหัสบดีที่ 27 ธันวาคม 2561 เวลา 12.00 น. วันสุดท้ายที่คณบดี/ผู้มีอำนาจอนุมัติเกรดในระบบ CU-Grading

## ปฏิทินตารางสอนตารางสอบ ภาคการศึกษาปลาย ปีการศึกษา 2561

| สัปดาห์ | 1                   | 2               | 3       | 4            | 5          | 6          | 7          | 8                   | 9                 | 10                  | 11      |
|---------|---------------------|-----------------|---------|--------------|------------|------------|------------|---------------------|-------------------|---------------------|---------|
|         | สัปดาห์เปิดภาคเรียน | งด "กีฬามหาลัย" |         |              |            |            |            |                     | สัปดาห์สอบกลางภาค |                     |         |
|         | 7 – 11              | 14 – 18         | 21 – 25 | 28 มกราคม-   | 4 - 8      | 11 – 15    | 18 – 22    | 25 กุมภาพันธ์-      | 4 - 8             | 11 – 15             | 18 – 22 |
| วันที่  | มกราคม              | มกราคม          | มกราคม  | 1 กุมภาพันธ์ | กุมภาพันธ์ | กุมภาพันธ์ | กุมภาพันธ์ | 1 มีนาคม            | มีนาคม            | มีนาคม              | มีนาคม  |
|         | 2562                | 2562            | 2562    | 2562         | 2562       | 2562       | 2562       | 2562                | 2562              | 2562                | 2562    |
|         |                     |                 |         |              |            |            |            | <b>▲</b> /●         | •                 | <b>▲</b> /●         |         |
|         |                     |                 |         |              |            |            |            | รายวิชาที่กำหนด TDF | รายวิชาต่างคณะ    | รายวิชาที่กำหนด TDF |         |

รายวิชาที่กำหนดสอบ

| สัปดาห์ | 12      | 13     | 14     | 15      | 16      | 17                  | 18                | 19                | 20                 | 21*     |
|---------|---------|--------|--------|---------|---------|---------------------|-------------------|-------------------|--------------------|---------|
|         |         |        |        |         |         |                     | สัปดาห์สอบปลายภาค | สัปดาห์สอบปลายภาค | สัปดาห์สอบปลายภาค  |         |
|         | 25 – 29 | 1 – 5  | 8 - 12 | 15 – 19 | 22 – 26 | 29 เมษายน-          | 6 – 10            | 13 – 17           | 20 - 24            | 27 – 31 |
| วันที่  | มีนาคม  | เมษายน | เมษายน | เมษายน  | เมษายน  | 3 พฤษภาคม           | พฤษภาคม           | พฤษภาคม           | พฤษภาคม            | พฤษภาคม |
|         | 2562    | 2562   | 2562   | 2562    | 2562    | 2562                | 2562              | 2562              | 2562               | 2562    |
|         |         |        |        |         |         | <b>^</b> /•         | •                 | •                 | •                  |         |
|         |         |        |        |         |         | รายวิชาที่กำหนด TDF | รายวิชาต่างคณะ    | รายวิชาต่างคณะ    | รายวิชาที่กำหนดTDF |         |

รายวิชาที่กำหนด TDF

รายวิชาที่กำหนดสอบ

รายวิชาที่กำหนดTDF

รายวิชาที่กำหนดสอบ รายวิชาที่กำหนด TDF

🔺 การเรียนการสอน

การสอบ

\*วันอังคารที่ 28 พฤษภาคม 2562 วันสุดท้ายที่คณบดี/ผู้มีอำนาจอนุมัติเกรดในระบบ CU-Grading

## แผนดำเนินงานการประเมินผลการเรียนการสอนออนไลน์ผ่านระบบ CU-CAS ปีการศึกษา 2561 (ระบบทวิภาค)

| กิจกรรม                                                                              | ช่วงระยะเวลาดำเนินการ          |
|--------------------------------------------------------------------------------------|--------------------------------|
| 1. อาจารย์ผู้สอน <b>สร้างประมวลรายวิชา(Course Syllabus) และ</b>                      |                                |
| <b>กำหนดเวลาประเมินการเรียนการสอนของผู้สอนและรายวิชา</b> ในระบบ                      | ตั้งแต่                        |
| CU-CAS ที่เว็บไซต์ https://www.cas.chula.ac.th/cas/ เพื่อให้นิสิตเข้าดู              | วันที่ 1 ก.ค. 61 เป็นต้นไป     |
| ประมวลรายวิชาในระบบออนไลน์ได้เมื่อเปิดภาคการศึกษา และมีแบบ                           |                                |
| ประเมินเมื่อสิ้นสุดการสอน                                                            |                                |
| 2. อาจารย์ผู้สอนแจ้งให้นิสิตรับทราบเรื่องการเข้าดูประมวลรายวิชา (Course              | ตั้งแต่ชั่วโมงแรกที่มีการเรียน |
| Syllabus) และการประเมินการเรียนการสอนออนไลน์ผ่านระบบ CU-CAS                          | การสอนเป็นต้นไป                |
| <ol> <li>อาจารย์ผู้สอนแจ้งให้นิสิตเข้าทำการประเมินผ่านระบบออนไลน์ตาม</li> </ol>      | วันที่ 14 ส.ค. 61 เป็นต้นไป    |
| ช่วงเวลาตามที่ผู้สอนได้กำหนดไว้ <b>(กรณีที่ผู้สอนสร้างและอนุมัติแบบประเมิน</b>       | หรือตามที่ผู้สอนกำหนด          |
| และกำหนดช่วงระยะเวลาการประเมินเอง)                                                   | แต่ไม่เกินวันที่ปิดระบบ        |
|                                                                                      | การประเมินของนิสิต             |
| <ol> <li>ฝ่ายวิชาการ ติดตาม ประสานงานส่วนงานให้แจ้งอาจารย์เข้าสร้างประมวล</li> </ol> |                                |
| รายวิชาและตรวจสอบความถูกต้องของประมวลรายวิชา (Course                                 | วันที่ 8 - 12 ต.ค. 61          |
| Syllabus)                                                                            |                                |
| 5. อาจารย์ผู้สอน <b>ตรวจสอบ</b>                                                      |                                |
| 1) การสร้างประมวลรายวิชาในระบบ                                                       |                                |
| 2) ความถูกต้องของประมวลรายวิชาที่ได้ทำการสร้างไว้ในระบบ ได้แก่                       |                                |
| ระบบการศึกษา ปีการศึกษา ภาคการศึกษา ตอนเรียน ความครบถ้วนของ                          | วันที่ 5 - 11 พ.ย. 61          |
| รายชื่อผู้สอน เป็นต้น                                                                |                                |
| หากพบว่ายังไม่มีการสร้างหรือพบข้อผิดพลาดขอให้ดำเนินการให้เรียบร้อย                   |                                |
| ก่อนเปิดระบบให้นิสิตเข้าทำการประเมิน                                                 |                                |
| 6. ระบบ CU-CAS ส่ง e-mail ถึงนิสิตเพื่อแจ้งเตือนให้เข้าทำการประเมิน                  | ชั้น 1                         |
| ตามช่วงเวลาการประเมินตามปกติของมหาวิทยาลัย และอาจารย์ผู้สอนแจ้ง                      | หมงตนายาน IT M.G. OI           |
| ประชาสัมพันธ์ให้นิสิตเข้าทำการประเมินผ่านระบบออนไลน์<br>                             | เบนตเนเบ                       |

| กิจกรรม                                                                                                    | ช่วงระยะเวลาดำเนินการ                  |
|----------------------------------------------------------------------------------------------------|----------------------------------------|
| <ol> <li>นิสิตทำการประเมินการเรียนการสอนออนไลน์ผ่านระบบ CU-<br/>CAS ในแต่ละรายวิชา (กรณีที่ผู้สอนในรายวิชาเลือกใช้ช่วงเวลา<br/>การประเมินของมหาวิทยาลัย)</li> </ol>                                                                                                    | ตั้งแต่<br>วันที่ 12 พ.ย.– 28 ธ.ค. 61  |
| <ol> <li>8. อาจารย์ผู้สอนตรวจสอบการเข้าทำการประเมินของนิสิต (ข้อมูล<br/>สถานะการประเมินจากระบบ CU-CAS) พร้อมทั้งประชาสัมพันธ์ให้<br/>นิสิตที่ยังไม่ได้ทำการประเมินให้เข้าทำการประเมินการเรียนการ<br/>สอน (หากนิสิตเข้าทำการประเมินในช่วง 1-2 วันสุดท้ายก่อนที่<br/>ระบบจะปิด นิสิตอาจจะประสบปัญหาการเข้าใช้งานระบบ<br/>เนื่องจากในช่วงเวลาดังกล่าวมีผู้เข้าใช้งานเป็นจำนวนมากในทุก<br/>ภาคการศึกษา เมื่อระบบปิดแล้ว นิสิตไม่สามารถทำการประเมิน<br/>ได้อีก)</li> </ol> | ตั้งแต่<br>วันที่ 12 พ.ย. 61 เป็นต้นไป |
| 9. ปิดระบบการประเมินออนไลน์ไม่ให้นิสิตเข้าทำการประเมิน<br>ผ่านระบบ CU-CAS สำหรับระบบทวิภาคและทวิภาค-นานาชาติ                                                                                                    | วันที่ 28 ธ.ค. 61<br>(เวลา 24.00 น.)   |
| 10. ผู้มีสิทธิ์ตรวจสอบรายงานผลการประเมินรายบุคคลของผู้สอน<br>และภาพรวมของรายวิชาตรวจสอบและพิมพ์รายงานสรุปการ<br>ประเมินผลการสอน                                                                                                    | หลังจากปิดระบบการประเมิน<br>เป็นต้นไป  |

## กำหนดการประมวลผลการศึกษาระบบ CU- GRADING ปีการศึกษา 2561 ระบบทวิภาค

| กิจกรรม                                                                                                    | ภาคการศึกษาต้น                                             | ภาคการศึกษาปลาย                                                                                                    |
|----------------------------------------------------------------------------------------------------|------------------------------------------------------------|----------------------------------------------------------------------------------------------------|
| <ul> <li><u>ทะเบียนคณะ</u></li> <li>เริ่มบันทึกและแก้ไขข้อมูลรายวิชาที่คณะ<br/>เปลี่ยนการจัดสอบโดยคณะกรรมการสอบของ<br/>คณะ หรือจัดสอบโดยอาจารย์ผู้สอน</li> <li>เริ่มบันทึกรายชื่อผู้บันทึกผลการประเมินแต่ละ<br/>รายวิชา</li> <li>อาจารย์ผู้สอน</li> <li>เริ่มพิมพ์ใบเซ็นชื่อเข้าสอบ (CR56) ครั้งที่ 1</li> </ul> | เริ่มวันที่ 26 กันยายน 2561<br>เริ่มวันที่ 28 กันยายน 2561 | เริ่มวันที่ 21 กุมภาพันธ์ 2562<br>เริ่มวันที่ 22 กุมภาพันธ์ 2562                                                                                                    |
| วันสอบกลางภาค                                                                                                    | วันที่ 8 - 12 ตุลาคม 2561                                  | วันที่ 4 - 8 มีนาคม 2562                                                                                                    |
| <ul> <li>อาจารย์ผู้สอน</li> <li>เริ่มพิมพ์ใบเซ็นชื่อเข้าสอบ (CR56) ครั้งที่ 2</li> <li>รับใบประเมินผลรายวิชาวิทยานิพนธ์ (CR57)</li> </ul>                                                                                                    | วันที่ 15 พฤศจิกายน 2561                                   | วันที่ 12 เมษายน 2562                                                                                                    |
| อาจารย์ผู้สอนเริ่มบันทึกข้อมูลเกรดออนไลน์                                                                                                    | วันที่ 26 พฤศจิกายน 2561                                   | วันที่ 29 เมษายน 2562                                                                                                    |
| วันสอบปลายภาค                                                                                                    | วันที่ 3- 18 ธันวาคม 2561                                  | วันที่ 6 - 21 พฤษภาคม 2562                                                                                                    |
| วันสุดท้ายที่คณบดี/หัวหน้าภาควิชา/ผู้มีอำนาจ<br>อนุมัติเกรด<br>มิสิต (ออน สวนอวน (พิมพ์ CDCO ได้พี่เอ็นไซต์                                                                                                    | วันที่ 27 ธันวาคม 2561<br>(เวลา 12.00 น.)                  | วันที่ 28 พฤษภาคม 2562<br>(เวลา 24.00 น.)                                                                                                    |
| นสต/คณะ สอบถาม/พมพ CRoo เตกเวบเซต<br>www.reg.chula.ac.th                                                                                                    | วันที่ 2 มกราคม 2562                                       | วันที่ 3 มิถุนายน 2562                                                                                                    |
| วันสุดท้ายที่ภาควิชาส่งผลการเปลี่ยนสัญลักษณ์ I<br>สำหรับนิสิตที่ลงทะเบียนเรียนภาคการศึกษาต้น<br>ปีการศึกษา 2561 ให้ฝ่ายวิชาการ                                                                                                    | วันที่ 16 มกราคม 2562                                      | วันที่ 12 มิถุนายน 2562<br>(กรณีลงทะเบียนเรียน<br>ภาคฤดูร้อน<br>และขอสำเร็จการศึกษา<br>ปีการศึกษา 2561)<br>และ<br>วันพุธของสัปดาห์ที่ 2<br>หลังวันเปิดภาคการศึกษา<br>(กรณีลงทะเบียนเรียนภาค<br>การศึกษาต้น ปีการศึกษา 2562) |

## ขั้นตอนการแก้เกรด (กรณีเกรด Approved แล้ว)

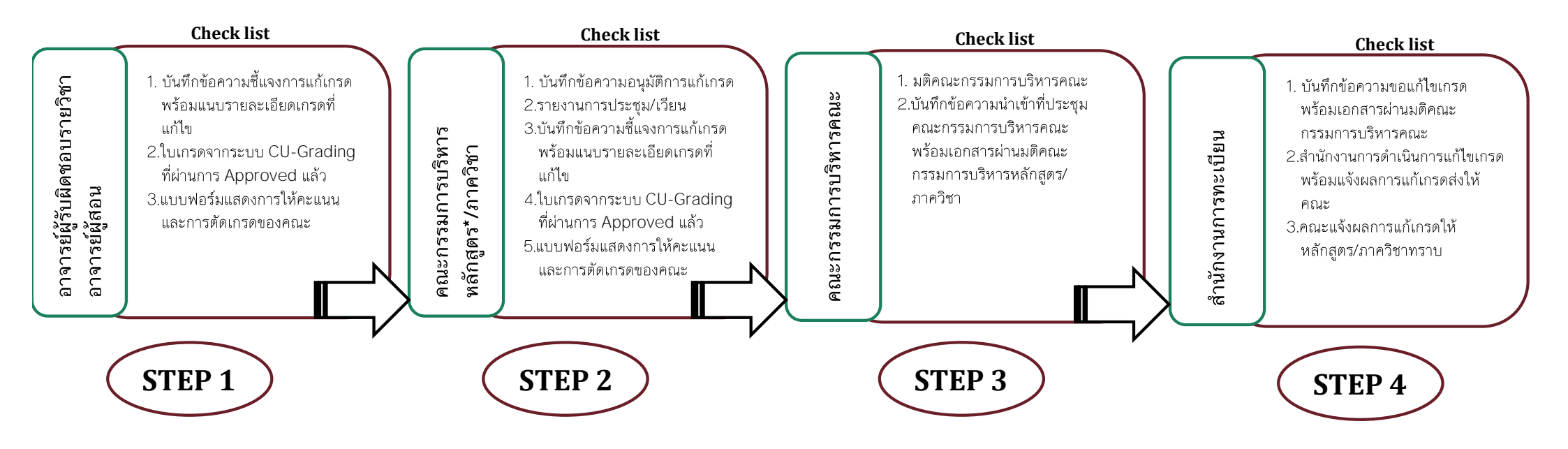

### การให้/แก้สัญลักษณ์ I กรณีขาดสอบ (เฉพาะกรณีที่นิสิตยื่นคำร้องขอลาป่วยก่อนวันสอบ)

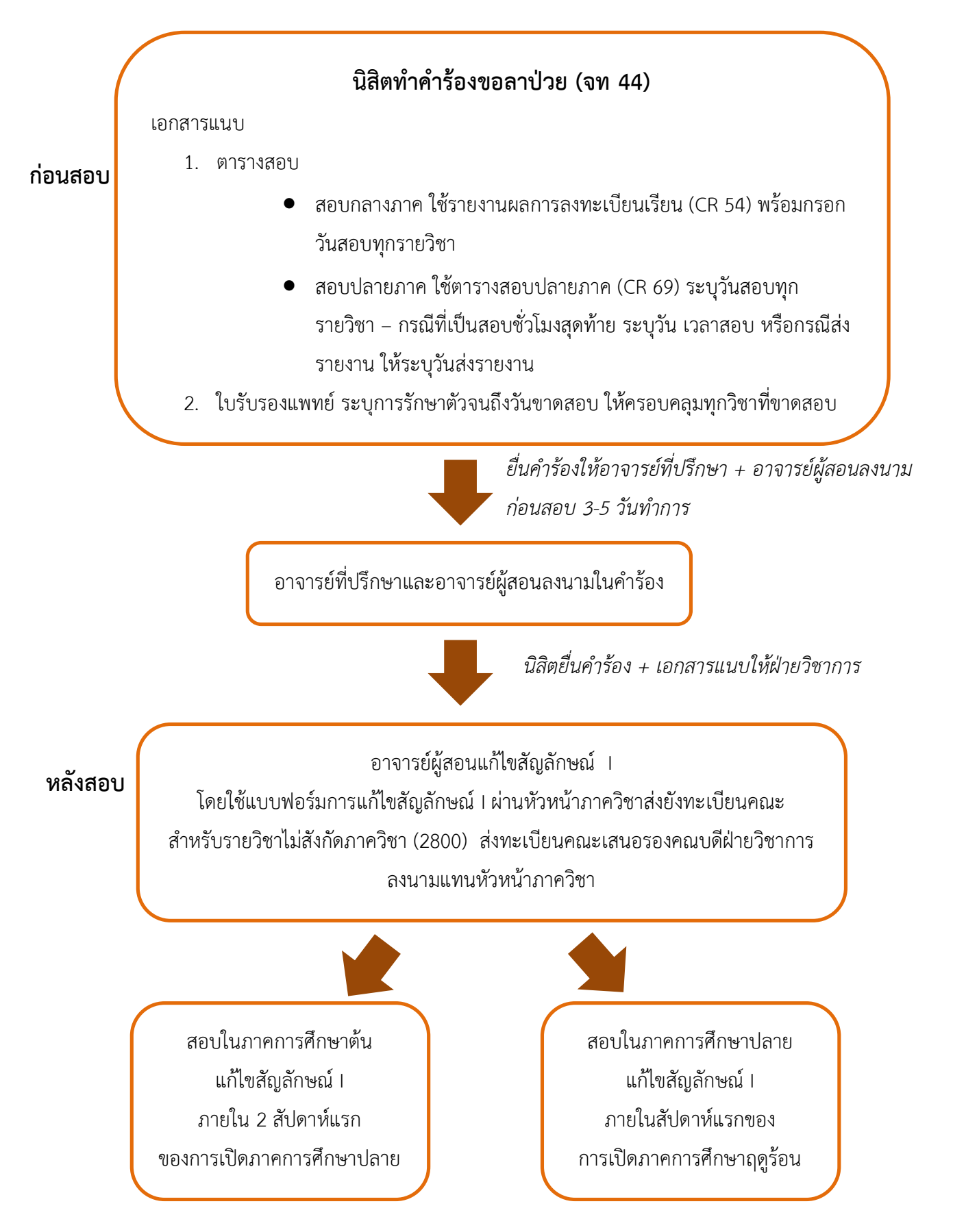

## การให้/แก้สัญลักษณ์ I กรณีนิสิตทำงานไม่สมบูรณ์

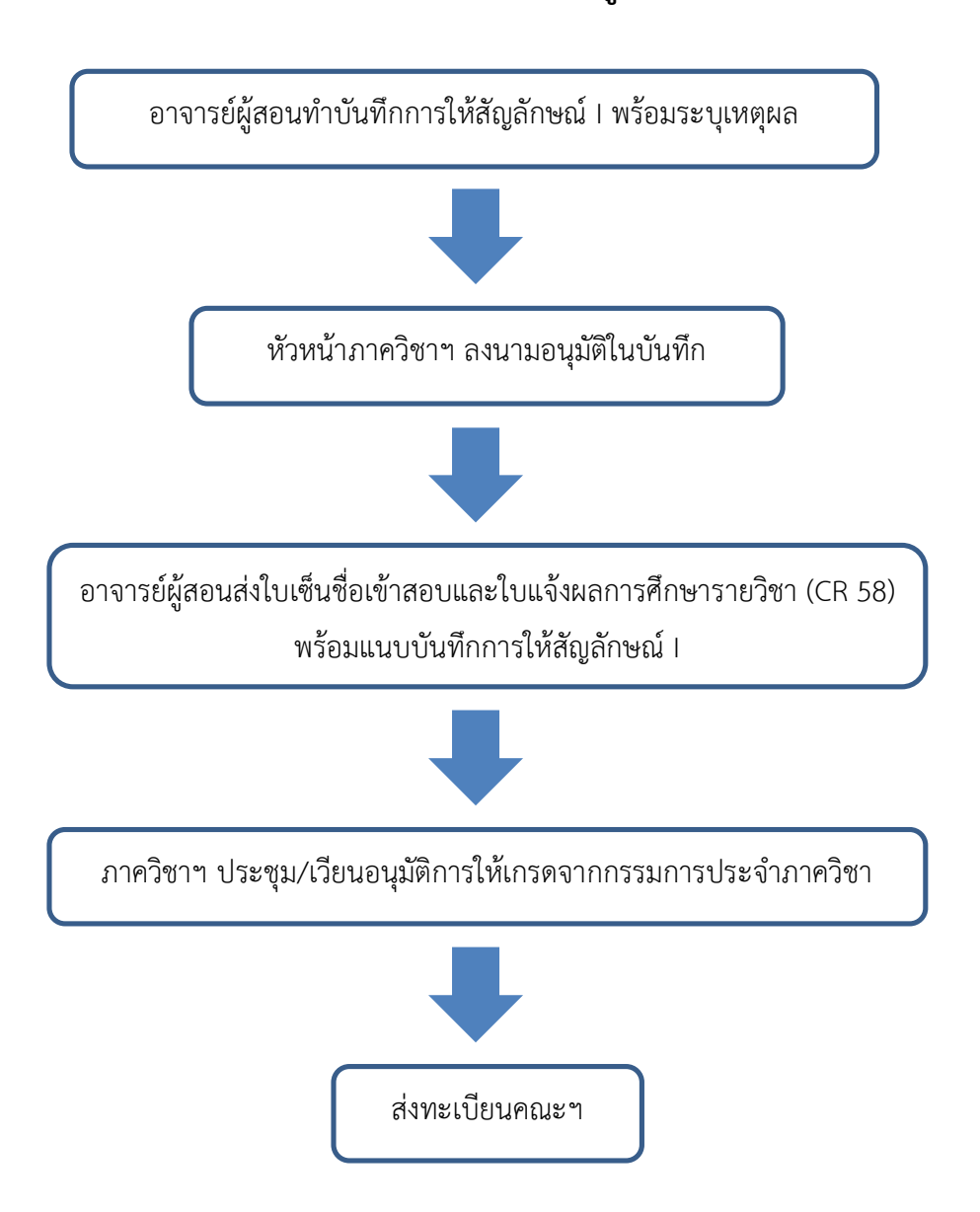

**หมายเหตุ: การให้สัญลักษณ์** X จะกระทำได้เฉพาะรายวิชาที่สำนักงานการทะเบียนยังไม่ได้รับรายงานผล การประเมินการศึกษาของรายวิชานั้น ๆ ตามกำหนด

## การให้-แก้สัญลักษณ์ M กรณีนิสิตขาดสอบ (ในกรณีที่นิสิตไม่ได้ทำคำร้องก่อนสอบ)

#### อาจารย์

- แจ้งนิสิตขาดสอบในใบแจ้งจำนวนนิสิตเข้า สอบ (จท 38)

- ใส่สัญลักษณ์ M หน้าชื่อนิสิตในใบเซ็นชื่อเข้า
สอบและใบแจ้งผลการศึกษารายวิชา (CR 58)
+ เขียนคำว่า "ขาดสอบ" ในช่องลายเซ็นของ
นิสิต

#### นิสิต

- ทำคำร้องแจ้งการขาดสอบ เช่น คำร้องลา ป่วย หรืออื่นๆ\* ภายใน 7 วันทำการหลังขาด สอบ (นับตั้งแต่วันที่ขาดสอบ)
- ส่งคำร้องที่ฝ่ายวิชาการ คณะฯ
- ติดต่ออาจารย์ผู้สอนเพื่อนัดสอบ

อาจารย์ผู้สอนแก้ไขสัญลักษณ์ M (เมื่อคำร้องนิสิตได้รับการอนุมัติ จะเปลี่ยนเป็น I โดยสำนักงานทะเบียน) โดยใช้แบบฟอร์มการแก้ไขสัญลักษณ์ I ผ่านหัวหน้าภาควิชา ส่งยังทะเบียนคณะ สำหรับรายวิชาไม่สังกัดภาควิชา (2800) ส่งทะเบียนคณะเสนอรองคณบดีฝ่ายวิชาการ

สอบในภาคการศึกษาต้น แก้ไขสัญลักษณ์ I ภายใน 2 สัปดาห์แรก ของการเปิดภาคการศึกษาปลาย

#### \*คำร้องแจ้งการขาดสอบ

#### ก. คำร้องขอลาป่วย (จท 44)

1. กรอกคำร้อง – ให้ อ.ที่ปรึกษา + อ.ผู้สอนลงนาม

- 2. ส่งคำร้องพร้อมเอกสารแนบ
- ตารางสอบปลายภาค (CR 69) ระบุวันสอบทุกรายวิชา –
- กรณีที่เป็นสอบชั่วโมงสุดท้าย ระบุวัน-เวลาสอบ หรือกรณีส่ง รายงาน ระบุวันส่งรายงาน
- ใบรับรองแพทย์ ระบุวันที่ขาดสอบ ให้ครอบคลุมทุก
- รายวิชาที่ขาดสอบ

สอบในภาคการศึกษาปลาย แก้ไขสัญลักษณ์ I ภายในสัปดาห์แรกของ การเปิดภาคการศึกษาฤดูร้อน

#### ข. คำร้องอื่นๆ

กรอกใบคำร้องทั่วไป (จท 41) –
 ให้ อ.ที่ปรึกษา + อ.ผู้สอนลงนาม
 ระบุเหตุผลพร้อมเอกสาร
 ประกอบอย่างชัดเจน เช่น ใบแจ้ง
 ความ ใบเคลมประกัน ภาพถ่าย
 าลฯ

## การให้-แก้สัญลักษณ์ M กรณีขออนุมัติเลื่อนสอบ (เฉพาะนิสิตที่ทำเรื่องขออนุมัติเลื่อนสอบก่อนการสอบ เช่น นักกีฬา)

#### นิสิต

#### ก่อนสอบ

ทำคำร้องแจ้งการขาดสอบ โดยใช้แบบคำร้องทั่วไป (จท 41) ก่อนสอบภายใน 5 วันทำการ
 ส่งคำร้องพร้อมเอกสารแนบ เช่น บันทึกจากสมาคมฯ และสำนักบริหารกิจการนิสิตแจ้ง
 ช่วงเวลาที่ต้องเข้าร่วมการแข่งขัน ฯลฯ

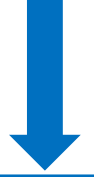

นิสิตติดต่อ อ.ที่ปรึกษา & อ.ผู้สอนลงนามใน คำร้อง + นัดหมายเวลาสอบ -ยื่นคำร้องที่ฝ่ายวิชาการ

#### หลังสอบ

#### อาจารย์

- แจ้งนิสิตขาดสอบในใบแจ้งจำนวนนิสิตเข้าสอบ (จท 38)
- ใส่สัญลักษณ์ M หน้าชื่อนิสิตในใบเซ็นชื่อเข้าสอบและใบแจ้งผลการศึกษารายวิชา (CR 58)
- + เขียนคำว่า "ขาดสอบ" ในช่องลายเซ็นของนิสิต

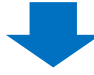

อาจารย์ผู้สอนแก้ไขสัญลักษณ์ M (เมื่อคำร้องนิสิตได้รับการอนุมัติ จะเปลี่ยนเป็น I โดยสำนักงานทะเบียน) โดยใช้แบบฟอร์มการแก้ไขสัญลักษณ์ I ผ่านหัวหน้าภาควิชา ส่งยังทะเบียนคณะ สำหรับรายวิชาไม่สังกัดภาควิชา (2800) ส่งทะเบียนคณะเสนอรองคณบดีฝ่ายวิชาการ

สอบในภาคการศึกษาต้น แก้ไขสัญลักษณ์ I ภายใน 2 สัปดาห์แรก ของการเปิดภาคการศึกษาปลาย

สอบในภาคการศึกษาปลาย แก้ไขสัญลักษณ์ I ภายในสัปดาห์แรกของ การเปิดภาคการศึกษาฤดูร้อน

## หากพบปัญหา หรือต้องการสอบถามเพิ่มเติม ติดต่อได้ที่

| ลำดับที่   | เรื่อง                                 | เจ้าหน้าที่เกี่ยวข้อง             | ติดต่อ      |  |  |  |  |  |  |
|------------|----------------------------------------|-----------------------------------|-------------|--|--|--|--|--|--|
| หน่วยสาร   | น่วยสารบรรณ ชั้น 1 อาคารมงกุฎสมมติวงศ์ |                                   |             |  |  |  |  |  |  |
| 1          | งานสารบรรณ เช่น ออก                    | นางสาวสิดาพัณณ์ ฟูประเสริฐ (แพน)  | 0-2218-2205 |  |  |  |  |  |  |
|            | เลขหนังสือ/ตราติด                      | นางสาวนิภารัตน์ นาคนาเกร็ด (นก)   |             |  |  |  |  |  |  |
|            | รถยนต์/ลงรับเอกสาร/                    |                                   |             |  |  |  |  |  |  |
|            | เอกสารประชุม                           |                                   |             |  |  |  |  |  |  |
|            | คณะกรรมการบริหาร                       |                                   |             |  |  |  |  |  |  |
|            | คณะนิเทศศาสตร์                         |                                   |             |  |  |  |  |  |  |
| ฝ่ายกิจกา  | ารนิสิต ชั้น 1M อาคารมงก               | าุฏสมมติวงศ์                      |             |  |  |  |  |  |  |
| 1          | อาจารย์ที่ปรึกษา ทุน                   | นายสุรพล คงสมบูรณ์ (เบ็นซ์)       | 0-2218-2147 |  |  |  |  |  |  |
|            | กิจกรรม                                | นายอำนาจ จิวพานิชย์ (ติ้ง)        |             |  |  |  |  |  |  |
| หน่วยกาย   | ยภาพ ชั้น 1M อาคารมงกุ                 | ฎสมมติวงศ์                        |             |  |  |  |  |  |  |
| 1          | จองห้องเรียน ห้อง                      | นายสุชาติ บุญม่วง (ชาติ)          | 0-2218-2149 |  |  |  |  |  |  |
|            | ประชุม/โทรศัพท์/บัตร                   |                                   |             |  |  |  |  |  |  |
|            | ผ่านไม้กั้น/ของหาย/                    |                                   |             |  |  |  |  |  |  |
|            | กล้อง CCTV                             |                                   |             |  |  |  |  |  |  |
|            | (อิเล็กทรอนิกส์)                       |                                   |             |  |  |  |  |  |  |
| ศูนย์แห่งเ | ความเป็นเลิศด้านสื่อดิจิทัส            | ์ ชั้น 2 ตึก 1 คณะนิเทศศาสตร์     | ·           |  |  |  |  |  |  |
| 1          | ห้องเรียนด้านวิทยุ/                    | นายอัคริศ ต้องทรัพย์อนันต์ (ดรีม) | 0-2218-2154 |  |  |  |  |  |  |
|            | ห้องเรียนด้านโทรทัศน์                  | นางสาววันวิสา จันทพันธ์ (น้ำตาล)  |             |  |  |  |  |  |  |
|            | กล้อง เครื่องอัดเสียง                  | นายกฤษณ์ สายน้ำเขียว (ซาลี)       |             |  |  |  |  |  |  |
| ศูนย์คอม   | พิวเตอร์ ชั้น 3 อาคารมงกุ              | ฎสมมติวงศ์                        | ·           |  |  |  |  |  |  |
| 1          | ห้องเรียนคอมพิวเตอร์                   | นายรังสรรค์ คติการ (รัง)          | 0-2218-2201 |  |  |  |  |  |  |
|            |                                        | นางสาวจันทิภา อมาตยกุล (อ้อ)      |             |  |  |  |  |  |  |

| ลำดับที่  | เรื่อง                                                    | เจ้าหน้าที่เกี่ยวข้อง                     | ติดต่อ              |  |  |  |  |  |  |
|-----------|-----------------------------------------------------------|-------------------------------------------|---------------------|--|--|--|--|--|--|
| หน่วยบริเ | หน่วยบริการการศึกษา (ห้องสมุด) ชั้น 5 อาคารมงกุฎสมมติวงศ์ |                                           |                     |  |  |  |  |  |  |
| 1         | ยืม-คืน หนังสือ ห้อง                                      | นางสาวนิภา โสธนนท์ (นิ)                   | 0-2218-2225         |  |  |  |  |  |  |
|           | อ่านหนังสือ                                               | นางสาวพัชรี แย้มอุทัย (แจ๊ว)              |                     |  |  |  |  |  |  |
|           |                                                           | นางสาวเสาวกิตติ์ ฉายชัยภูมิ (น้ำมิ้ม)     |                     |  |  |  |  |  |  |
| หน่วยส่งเ | สริมการผลิตหนังสือและว                                    | ารสารทางวิชาการ ชั้น 5 อาคารมงกุฎสมมติวงเ | ส์                  |  |  |  |  |  |  |
| 1         | โครงการบริการวิชาการ                                      | นางสาวดวงใจ โลกระโทก (ต่ายใหญ่)           |                     |  |  |  |  |  |  |
| 2         | ผลิตหนังสือและวารสาร                                      | นางสาวศันสนีย์ เปลี่ยนขำ (น้ำตาล)         | 0-2218-2208         |  |  |  |  |  |  |
|           | ทางวิชาการ                                                |                                           |                     |  |  |  |  |  |  |
| หน่วยจัดเ | การศึกษาหลักสูตรนานาช                                     | าติ ชั้น 6 อาคารมงกุฎสมมติวงศ์            |                     |  |  |  |  |  |  |
| 1         | งานทะเบียน เช่น คำ                                        | นางสาวกาญจนา ดำนิล (อิ๋ว)                 | 0-2218-2215 ต่อ 104 |  |  |  |  |  |  |
|           | ร้องต่างๆ/ตารางสอน                                        |                                           |                     |  |  |  |  |  |  |
|           | ตารางสอบ/ห้องเรียน                                        |                                           |                     |  |  |  |  |  |  |
|           | าลา                                                       |                                           |                     |  |  |  |  |  |  |
| 2         | หลักสูตร/รายวิชา/                                         | นางสาวพรรลิการ์ ชุ่มบุญชู (ปุ๋ม)          | 0-2218-2215 ต่อ 105 |  |  |  |  |  |  |
|           | โครงการ                                                   |                                           |                     |  |  |  |  |  |  |
| 3         | โครงการทุนแลกเปลี่ยน                                      | นายปณิธาน แป้นสุข (คิว)                   | 0-2218-2215 ต่อ 105 |  |  |  |  |  |  |
| 4         | โครงการนิสิต                                              | นางสาวพอใจ กลิ่นศรีสุข (พอใจ)             | 0-2218-2215 ต่อ 102 |  |  |  |  |  |  |
|           | แลกเปลี่ยน (เยอรมัน)                                      |                                           |                     |  |  |  |  |  |  |
| หน่วยจัดเ | าารศึกษาบัณฑิตศึกษา ชั้เ                                  | ้ม 7 อาคารมงกุฎสมมติวงศ์                  |                     |  |  |  |  |  |  |
| 1         | งานทะเบียน เช่น คำ                                        | นางสาวสมฤทัย หลายคงคา (เจี้ยบ)            | 0-2218-2155         |  |  |  |  |  |  |
|           | ร้องต่างๆ/ตารางสอน                                        |                                           |                     |  |  |  |  |  |  |
|           | ตารางสอบ/ห้องเรียน                                        |                                           |                     |  |  |  |  |  |  |
|           | าลา                                                       |                                           |                     |  |  |  |  |  |  |
| 2         | หลักสูตร/รายวิชา                                          | นางสาวเบญจมาศ พื้นสะอาด (ส้ม)             | 0-2218-2155         |  |  |  |  |  |  |
| 3         | งบประมาณ                                                  | นางเอมอร ศรีสุวรรณ (อ้อย)                 | 0-2218-2155         |  |  |  |  |  |  |
|           | การเบิกจ่าย                                               |                                           |                     |  |  |  |  |  |  |

| ลำดับที่                                        | เรื่อง                                                       | เจ้าหน้าที่เกี่ยวข้อง                | ติดต่อ      |  |  |  |
|-------------------------------------------------|--------------------------------------------------------------|--------------------------------------|-------------|--|--|--|
| งานวิจัย <sup>6</sup>                           | งานวิจัย วิรัชกิจและบริการวิชาการ ชั้น 7 อาคารมงกุฎสมมติวงศ์ |                                      |             |  |  |  |
| 1                                               | วิจัย                                                        | นางสาวฐิติพร ชีวรัตนพันธ์ (หนิง)     | 0.0010.0014 |  |  |  |
| 2                                               | วิรัชกิจ                                                     | นางสาวพลอยพุฒฒิ์ เทิดสิทธิกุล (พลอย) | 0-2210-2214 |  |  |  |
| หน่วยกาย                                        | ยภาพ ชั้น 8 อาคารมงกุฎส                                      | <del>เ</del> มมติวงศ์                |             |  |  |  |
| 1                                               | จองรถ/จองห้องเรียน                                           | นายคำนวน คำโพนทัน (ต้อง)             | 0-2218-2133 |  |  |  |
| งานวางแ                                         | ผนและพัฒนา ชั้น 8 อาค                                        | ารมงกุฎสมมติวงศ์                     |             |  |  |  |
| 1                                               | KPI/ยุทธศาสตร์/การ                                           | นางทรงศรี โพธิสวัสดิ์ (นาย)          |             |  |  |  |
|                                                 | จัดทำงบประมาณ                                                |                                      | 0-2218-2189 |  |  |  |
| 2                                               | แผนและงบประมาณ                                               | นางอารียา สถิระนาคะภูมินทร์ (จู)     |             |  |  |  |
| งานประกั                                        | ั้นคุณภาพ ชั้น 8 อาคารม                                      | งกุฎสมมติวงศ์                        |             |  |  |  |
| 1                                               | ประกันคุณภาพ                                                 | นางสาวศิริวรรณ เพชรนิล (เอ)          | 0-2218-2153 |  |  |  |
| งานทรัพย                                        | ยากรมนุษย์ ชั้น 8 อาคารม                                     | เงกุฎสมมติวงศ์                       |             |  |  |  |
| 1                                               | หน่วยพัฒนาบุคคลและ                                           | นางสาวสุฐิตา อินทร (ภู่)             | 0-2218-2177 |  |  |  |
|                                                 | สวัสดิการ                                                    | นางสาวชัญญกร ถนอมพันธุ์ (แพรว)       |             |  |  |  |
| ้ฝ่ายการเงินและพัสดุ ชั้น 8 อาคารมงกุฎสมมติวงศ์ |                                                              |                                      |             |  |  |  |
| 1                                               | เซ็ค/ปิดงบการเงิน/                                           | นางสุภรณ์ จันทโรทัย (ภรณ์)           | 0-2218-2206 |  |  |  |
|                                                 | ตรวจสอบการเบิกจ่าย                                           |                                      |             |  |  |  |
| 2                                               | จัดซื้อจัดจ้าง เบิกจ่าย                                      | นางสาวณัฏฐา วาชัยยุง (แอมป์)         | 0-2218-2204 |  |  |  |
|                                                 | งานพัสดุ เงินเชื่อ เชื่อ                                     |                                      |             |  |  |  |
|                                                 | ของ ตรวจใบเสร็จ                                              |                                      |             |  |  |  |
|                                                 | โครงการ ตั้งเรื่องทำเช็ค                                     |                                      |             |  |  |  |
| 3                                               | เงินยืมรองจ่าย/เอกสาร                                        | นางรฐา เทียมวรรณ (ปลา)               | 0-2218-2207 |  |  |  |
|                                                 | ที่เกี่ยวกับธนาคาร เปิด/                                     |                                      |             |  |  |  |
|                                                 | ปิดบัญชี                                                     |                                      |             |  |  |  |
| 4                                               | เบิกค่าใช้จ่าย/เบิกค่า                                       | นางสาวอรณิชา แสงแก้ว (แป้ง)          | 0-2218-2207 |  |  |  |
|                                                 | รักษาพยาบาล/เบิกค่า                                          |                                      |             |  |  |  |
|                                                 | เล่าเรียนบุตร/เบิกค่า                                        |                                      |             |  |  |  |
|                                                 | สอน/ค่าตอบแทนอื่นๆ                                           |                                      |             |  |  |  |

| ลำดับที่   | เรื่อง                                                  | เจ้าหน้าที่เกี่ยวข้อง                | ติดต่อ      |  |  |  |
|------------|---------------------------------------------------------|--------------------------------------|-------------|--|--|--|
| หน่วยจัด   | หน่วยจัดการศึกษาปริญญาบัณฑิต ชั้น 8 อาคารมงกุฎสมมติวงศ์ |                                      |             |  |  |  |
| 1          | งานทะเบียน เช่น คำ                                      | นางสาวผาติรัตน์ จุลทอง (ใหญ่)        | 0-2218-2209 |  |  |  |
|            | ร้องต่างๆ                                               |                                      |             |  |  |  |
| 2          | ตารางสอนตารางสอบ/                                       | นางสาวสุวรรณรัตน์ สิมหลวง (ติ๊ก)     | 0-2218-2217 |  |  |  |
|            | ห้องเรียน ฯลฯ                                           |                                      |             |  |  |  |
| 3          | หลักสูตร/รายวิชา                                        | นางมานิดา เสารอง (ใบว่าน)            | 0-2218-2209 |  |  |  |
| ฝ่ายการเงิ | งินและพัสดุ ชั้น 8 อาคาระ                               | มงกุฎสมมติวงศ์                       |             |  |  |  |
| 1          | เช็ค/ปิดงบการเงิน/                                      | นางสุภรณ์ จันทโรทัย (ภรณ์)           | 0-2218-2206 |  |  |  |
|            | ตรวจสอบการเบิกจ่าย                                      |                                      |             |  |  |  |
| 2          | จัดซื้อจัดจ้าง เบิกจ่าย                                 | นางสาวณัฏฐา วาชัยยุง (แอมป์)         | 0-2218-2204 |  |  |  |
|            | งานพัสดุ เงินเชื่อ เชื่อ                                |                                      |             |  |  |  |
|            | ของ ตรวจใบเสร็จ                                         |                                      |             |  |  |  |
|            | โครงการ ตั้งเรื่องทำเซ็ค                                |                                      |             |  |  |  |
| 3          | เงินยืมรองจ่าย/เอกสาร                                   | นางรฐา เทียมวรรณ (ปลา)               | 0-2218-2207 |  |  |  |
|            | ที่เกี่ยวกับธนาคาร เปิด/                                |                                      |             |  |  |  |
|            | ปิดบัญชี                                                |                                      |             |  |  |  |
| 4          | เบิกค่าใช้จ่าย/เบิกค่า                                  | นางสาวอรณิซา แสงแก้ว (แป้ง)          | 0-2218-2207 |  |  |  |
|            | รักษาพยาบาล/เบิกค่า                                     |                                      |             |  |  |  |
|            | เล่าเรียนบุตร/เบิกค่า                                   |                                      |             |  |  |  |
|            | สอน/ค่าตอบแทนอื่นๆ                                      |                                      |             |  |  |  |
| สำนักงาน   | แลขานุการผู้บริหาร ชั้น 9                               | อาคารมงกุฎสมมติวงศ์                  |             |  |  |  |
| 1          | เอกสารที่ผู้บริหาร                                      | นางสาวธนัยรัชต์ สุขกระโทก (ต่ายน้อย) | 0-2218-2171 |  |  |  |
|            | ลงนาม                                                   |                                      |             |  |  |  |

| ลำดับที่  | เรื่อง                   | เจ้าหน้าที่เกี่ยวข้อง           | ติดต่อ                 |
|-----------|--------------------------|---------------------------------|------------------------|
| หน่วยส่งเ | สริมสุขภาวะนิสิต 254 ห้อ | งง 311 ชั้น 3 อาคารจามจุรี 9    |                        |
| ถนนพญา    | าไท แขวงวังใหม่ เขตปทุม  | วัน กทม. 10330                  |                        |
| 1         | คำปรึกษาด้านสุขภาวะ      | ผู้เชี่ยวชาญทางด้านสุขภาวะนิสิต | 0-2218-0540            |
|           | นิสิต                    |                                 | หรือ                   |
|           |                          |                                 | https://www.chula.ac.t |
|           |                          |                                 | h/academics/life-at-   |
|           |                          |                                 | cu/cu-student-         |
|           |                          |                                 | wellness/              |

เข้าเว็บไซต์ https//:www.cas.chula.ac.th/cas/

#### ไปที่เมนู สร้าง - แก้ไขประมวลรายวิชา/แบบประเมิน

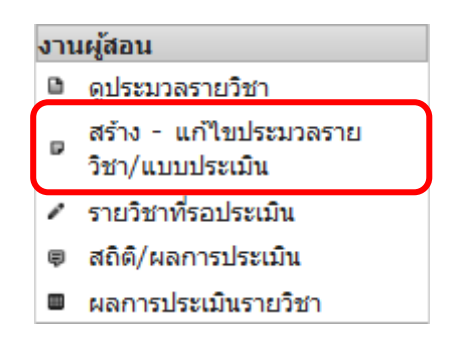

### ขั้นตอนที่ 1 ระบบภาคการศึกษา (Step 1 Semester)

- ① ระบุปีการศึกษา/ระบบภาค/ภาคการศึกษา และรายชื่อผู้สอนประจำรายวิชา
- 2 คลิก ต่อไป

| สร้างประมวล | รายวิชา/แ | บบประเมิน        |             |        |              |                       |          |
|-------------|-----------|------------------|-------------|--------|--------------|-----------------------|----------|
| Step 1      | Step 2    | Step 3           |             |        |              |                       |          |
| Semester    | Course    | Base             |             |        |              |                       |          |
|             | Info.     | Info.            |             |        | (1) ระบุปีภา |                       | การสึกษา |
| Step 1. Se  | emeste    | er Info.         |             |        | และร         | ายชื่อผ้สอนประจำรายวิ | ้ชา      |
| ปีการศึกษา  | 2560      |                  |             |        | <u> </u>     | •<br>                 | /        |
| ระบบภาด     | ทวิภาค    | - นานาชาติ       | ทวิภา       | เค ตรี | ร่ภาค        |                       |          |
| ภาคการศึกม  | ษา        |                  |             |        |              |                       |          |
| ทวิภาค ภา   | าคต้น     | ทวิภาค ภาค       | ปลาย        | ทวิภาค | ภาคฤดูร้อน   | ทวิภาค เรียนทั้งปี    |          |
| ผู้สอน 🔔    |           | รหัสประจำดัวผู้เ | <b>ง</b> อน |        | _            |                       |          |
| ต่อไป→      | )         |                  |             |        |              |                       |          |
| 2 คลิก ต่   | อไป       |                  |             |        |              |                       |          |

#### ขั้นตอนที่ 2 รายวิชา (Step 2 Course Info.)

**กรณีที่ 1** เลือกรายวิชาที่ต้องการตามที่ปรากฏในช่องรายการรายวิชา

- ① คลิกเลือก รายวิชา ที่ต้องการสร้างประมวลรายวิชา
- ② จากนั้นคลิก ต่อไป

#### สร้างประมวลรายวิชา/แบบประเมิน

| Step 1   | Step 2 | Step 3 |
|----------|--------|--------|
| Semester | Course | Base   |
|          | Info.  | Info.  |

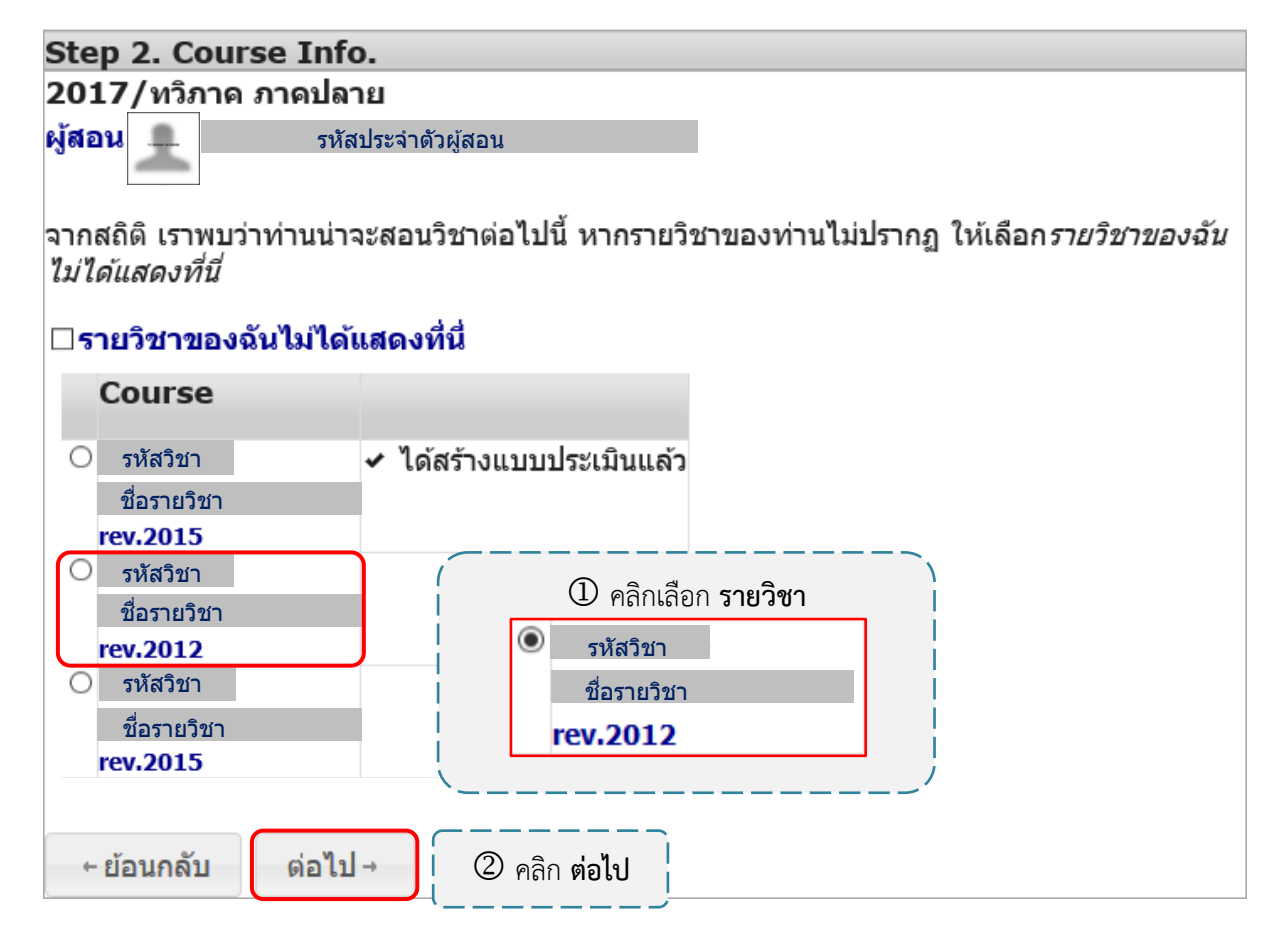

#### **กรณีที่ 2** รายวิชาที่ต้องการไม่ปรากฏ

- ② กรอกรหัสวิชาในช่องคำสำคัญเพื่อค้นหารายวิชาที่ท่านต้องการ
- ③ คลิกเลือก รายวิชา ที่ปรากฏ (หากรายวิชานั้นมีเลขอ้างอิงรายวิชา (Reference)

Course ID) มากกว่า 1 เลขอ้างอิง กรุณาเลือกเลขอ้างอิงรายวิชาที่ตรงกับหลักสูตรปัจจุบันของท่าน)

④ จากนั้นคลิก ต่อไป

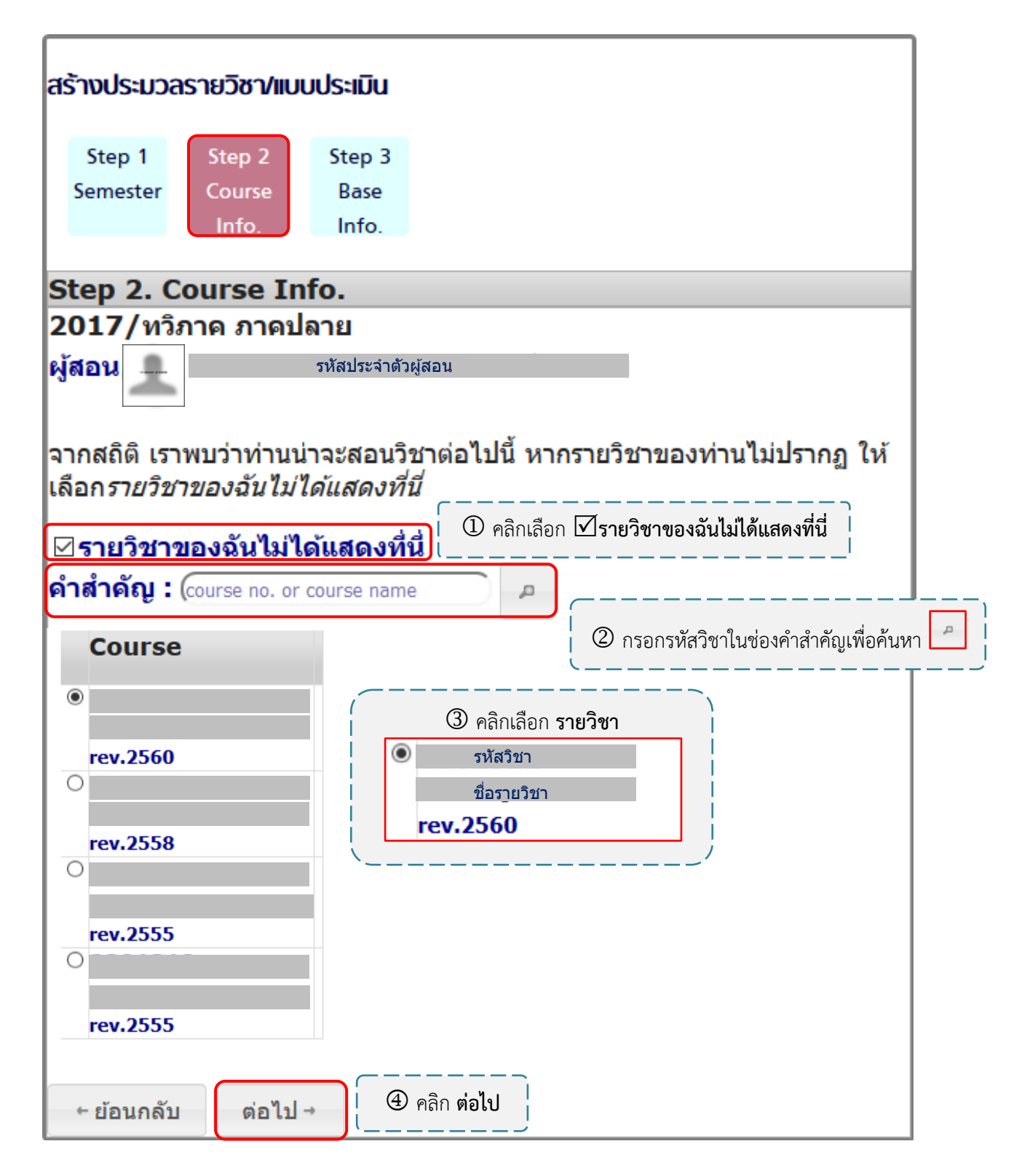

#### ขั้นตอนที่ 3 สร้างประมวลรายวิชา (Step 3 Base Info.)

**กรณีที่ 1 สร้างประมวลเปล่า** เมื่อมีการปรับปรุงรายวิชาและต้องการสร้างประมวล รายวิชาจากเลขอ้างอิงรายวิชาใหม่

① คลิก **O** สร้างประมวลเปล่า

② เลือก เลขอ้างอิงรายวิชา (Reference Course ID) ที่ได้รับการอนุมัติรายวิชา (สถานะสีน้ำเงินหรือสีเขียว)

<u>หมายเหตุ</u> หากมีการปรับปรุงรายวิชา/อนุมัติรายวิชาใหม่ ควรจดจำเลขอ้างอิงรายวิชา (Reference Course ID) เนื่องจากมีผลเชื่อมโยงไปถึงการทำ มคอ.2 และ มคอ.7

③ จากนั้นคลิก สร้างประมวลรายวิชา/แบบประเมิน

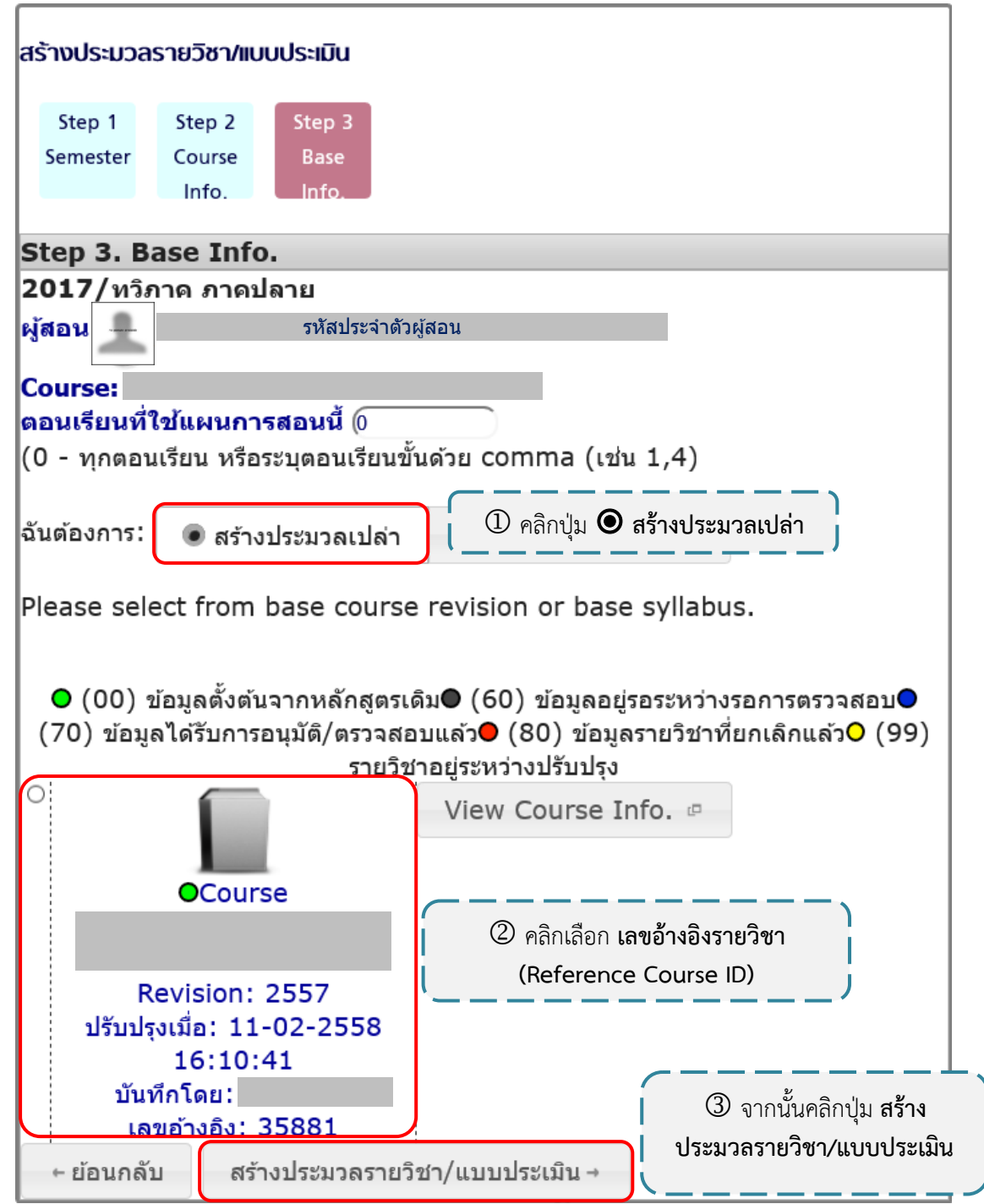

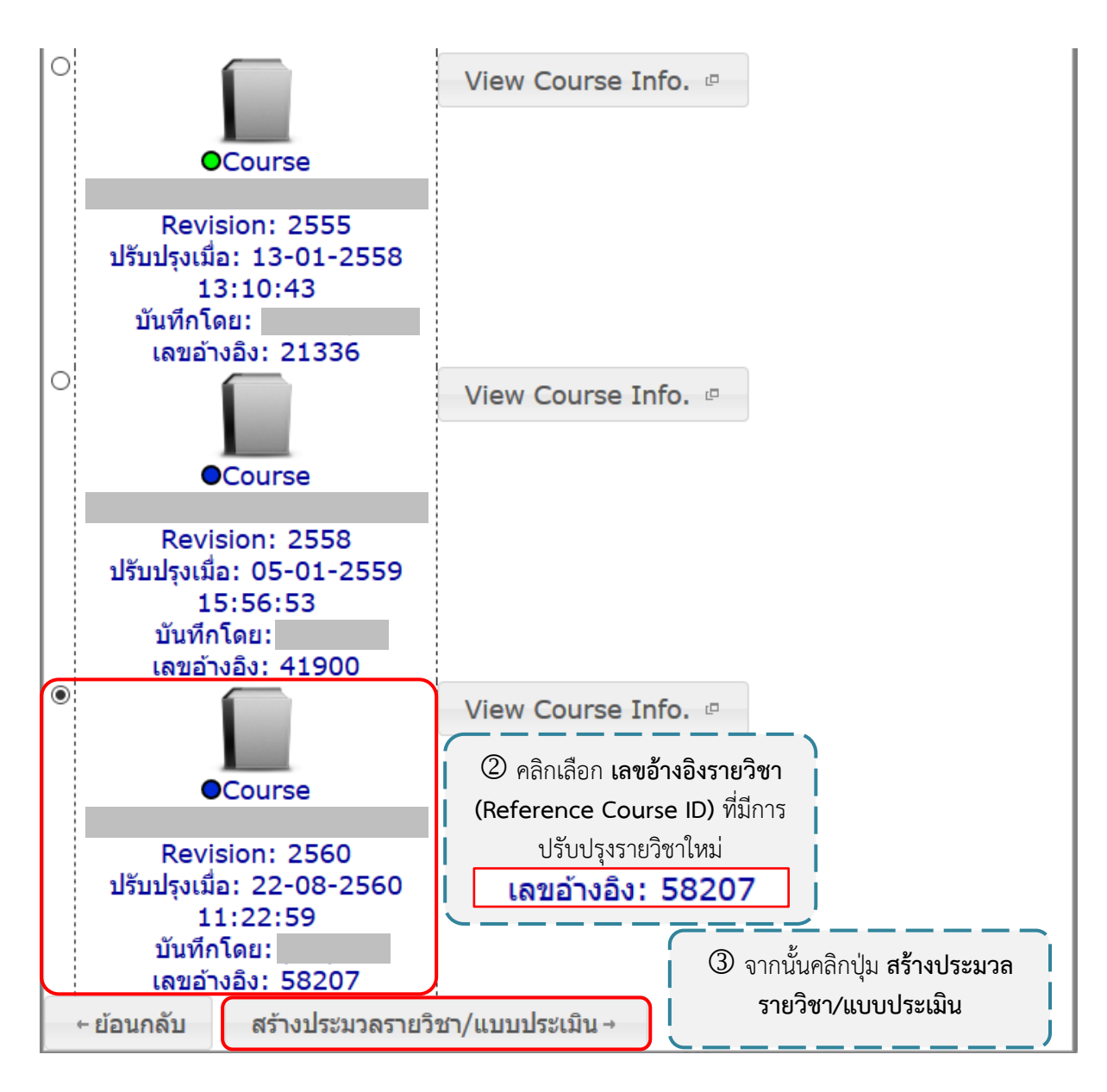

<u>หมายเหตุ</u> เลขอ้างอิงรายวิชา (Reference Course ID) ที่ได้รับการอนุมัติรายวิชาจะมี สถานะสีน้ำเงินหรือสีเขียวเท่านั้น หากเลขอ้างอิงรายวิชามีสถานะสีเหลืองจะไม่สามารถนำมาสร้างประมวลรายวิชาได้

<u>หมายเหตุ</u> กรุณากำหนด**ตอนเรียน**ให้ตรงกับข้อมูลตอนเรียนของสำนักงานการทะเบียน เพื่อความถูกต้องในการดึงข้อมูลรายชื่อนิสิตที่ลงทะเบียนเรียน หากกำหนดตอนเรียน 0 ระบบจึงดึงรายชื่อนิสิตที่ ลงทะเบียนเรียนรายวิชานั้นๆ เข้ามาทั้งหมด

๑ จากนั้นคลิกปุ่ม บันทึก เมื่อแก้ไขข้อมูลเสร็จสิ้น

<sup>®</sup> หลังจากกำหนดตอนเรียนให้ถูกต้องแล้ว คลิกปุ่ม **รายชื่อนิสิต** เพื่อดึงข้อมูลรายชื่อ นิสิตที่ลงทะเบียนเรียนจากสำนักงานการทะเบียน (Reg. Chula)

| © คลิกปุ่ม <b>รายชื่อนิสิต</b> เพื่อดึงข้อมูล<br>รายชื่อนิสิตที่ลงทะเบียนเรียน                                       | *หากมีปรับปรุงรายวิชาและสร้างประมวล<br>รายวิชาจากเลขอ้างอิงรายวิชาใหม่ คลิกปุ่ม<br><b>นำเข้าข้อมูลจากเอกสารเก่า</b> เพื่อนำเข้า<br>ข้อมูลผู้สอน/แผนการสอนรายสัปดาห์/สื่อ<br>การสอน/เอกสาร/หนังสือ/การประเมินผล |  |  |  |
|----------------------------------------------------------------------------------------------------|----------------------------------------------------------------------------------------------------|--|--|--|
| <ul> <li>ยันทึก</li> <li>อนุมัติ</li> <li>รายชื่อนิสิ</li> </ul>                                                     | สิต                                                                                                    |  |  |  |
| ผู้สอนต้องอนุมัติประมวลรายวิชา(approve) ก่อน นิสิตจึงจะสามารถดู<br>และประเมินได้                                     | Syllabus<br>FITML FITML GAN CALL<br>EN TH EN TH                                                                                                    |  |  |  |
| ปีการศึกษา ภาคการศึกษา และ ตอนเรียน                                                                                  |                                                                                                    |  |  |  |
| ปีการศึกษา ภาคการศึกษา และ ตอนเรียน                                                                                  | 🙂 ตรวจสอบความถูกตองของ                                                                                                    |  |  |  |
| ทวิภาค ภาคปลาย, 2560<br>ตอนเรียนที่ใช้แผนการสอนนี้ : 0<br>(0 - ทุกตอนเรียน หรือระบุตอนเรียนขั้นด้วย comma (เช่น 1,4) | บการศกษา/ภาคการศกษา และตอนเรยน<br>คลิกปุ่ม <b>แก้ไข</b> หากต้องการแก้ไขข้อมูล                                                                                                    |  |  |  |
| - ช่วงเวลาการประเมิน/เงื่อนไขการประเมิน                                                                              | • พูสอน                                                                                                    |  |  |  |
| ประเมินตั้งแต่ 02-04-2561                                                                                            | • สื่อ/เจกสาร                                                                                                    |  |  |  |
| ประเมินถึง 15-06-2561                                                                                                | • การประเซินผล                                                                                                    |  |  |  |
| เงอนไขการประเมิน<br>🗶 ส่นอักโมเติติ (ประเมินผัสคนไม่เดิน 3 ท่านต่อมิสิต)                                             | • อื่นๆ                                                                                                    |  |  |  |
| <ul> <li>ประเมินผู้สอนชุคคน</li> </ul>                                                                               | • การปรับปรุง                                                                                                    |  |  |  |
|                                                                                                    |                                                                                                    |  |  |  |
| _ บการศกษา ภาคการศกษา และ ตอนเรยน<br>ภาคการศึกษา (ทวิภาค ภาคปลาย Vitarian ปีการศึกษา (25                             | 560                                                                                                    |  |  |  |
| <b>ตอนเรียนที่ใช้แผนการสอนนี้</b> [] กรุณากำหนด <b>ตอนเรียน</b> ให้ตรงกับข้อมูลของ สนท.                              |                                                                                                    |  |  |  |
| <ul> <li>บันทึก</li> <li>คลิกปุ่ม บันทึก เมื่อแก้ไขข้อมูลเสร็จ</li> </ul>                                            | <b>ล</b> ้น                                                                                                    |  |  |  |

อนุมัติประมวลรายวิชาทุกครั้ง (วัน<u>สิ้นสุด</u>การประเมินเป็นไปตามกำหนดการช่วงเวลาการประเมินของมหาวิทยาลัย)

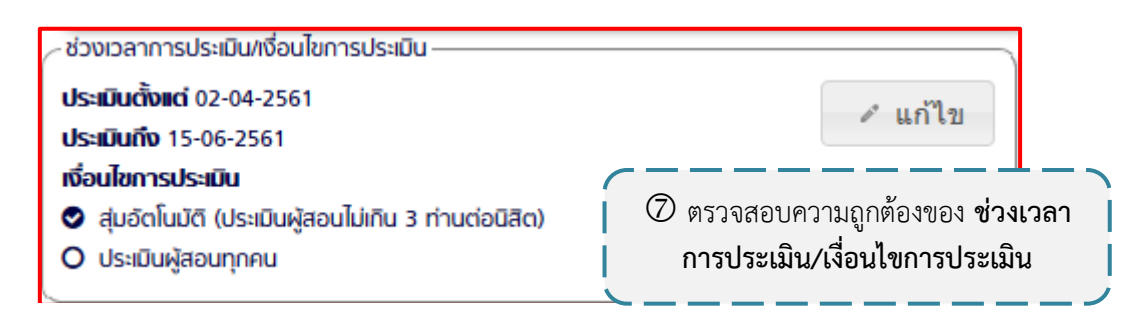

#### ® ตรวจสอบความถูกต้องของ รายละเอียดรายวิชา คำอธิบายรายวิชา และ

#### วัตถุประสงค์เชิงพฤติกรรม

<u>หมายเหตุ</u> หากต้องการแก้ไขรายละเอียดรายวิชา เนื้อหาวิชา/วัตถุประสงค์ และ วัตถุประสงค์เชิงพฤติกรรม กรุณาติดต่อ ฝ่ายมาตรฐานหลักสูตร สำนักบริหารวิชาการ โทร: 02-2180244 E-mail: narissara.p@chula.ac.th

| รายละเอียดรายวิชา                                                                                                    |                                                                                             |
|----------------------------------------------------------------------------------------------------|---------------------------------------------------------------------------------------------|
| ทุกตอนเรียนต้องใช้วัดกุประสงค์เดียวกัน หากต้องการปรับกรุณาติดต่อผู้ดูแล                                                                         |                                                                                             |
| Ref. CourselD: 35881<br>รายละเอียดทั่วไป<br>รหัสวิชา / ชื่อรายวิชา<br>รหัสวิชา / ปีที่ปรับปรุง 2014<br>ชื่อย่อวิชา                              | 8 ตรวจสอบความถูกต้องของ<br>รายละเอียดรายวิชา คำอธิบายรายวิชา<br>และวัตถุประสงค์เชิงพฤติกรรม |
| ซอวชา (ine)<br>ซื่อวิชา (อังกฤษ)                                                                                                    |                                                                                             |
| หน่วยงาน<br>คณะ/หน่วยงาน                                                                                                    | -                                                                                           |
| ภาควิชา :<br>สาขาวิชา :                                                                                                    |                                                                                             |
| หน่วยกิต/จำนวนชั่วโมง                                                                                                    |                                                                                             |
| หน่วยกิตรวม 3.0<br>(ชั่วโมงบรรยาย 3.0 - ชั่วโมงที่ไม่บรรยาย 0.0 - ชั่วโมงศึกษาด้วยตนเอง 6.0 )<br>หน่วยกิตบรรยาย 3.0<br>หน่วยกิตที่ไม่บรรยาย 0.0 |                                                                                             |
| วิธีการวัดผล                                                                                                    |                                                                                             |
| ● LG - Letter Grade (A B+ B C+ C D+ D F)<br>○ SU - S/U                                                                                          |                                                                                             |
| ประเกทรายวิชา                                                                                                    |                                                                                             |
| <ul> <li>15 - Semester Course</li> <li>2Y - Year Course</li> <li>3R - ลงทะเบียนเรียนซ้ำได้ทุกภาคการศึกษา</li> </ul>                             |                                                                                             |
| (9) ตรวจสอบและแก้ไขความถูกต่                                                                                                    | ้องของ <b>รายชื่อผู้สอนและตอนเรียนที่สอน</b>                                                |

<u>หมายเหตุ</u>

- หากกำหนดตอนเรียนผู้สอนไม่ตรงกับตอนเรียนของสำนักงานการทะเบียน

ผู้เรียนจะไม่สามารถประเมินผู้สอนได้

- คลิกปุ่ม **ใหม่** เพื่อเพิ่มรายชื่อผู้สอนหากมีผู้สอนในรายวิชามากกว่า 1 ท่าน หลังจากนั้นคลิกปุ่ม **บันทึก** เพื่อบันทึก หรือคลิกปุ่ม **ลบ** หากต้องการลบรายชื่อผู้สอน

| ผู้สอน                                            |                                      |
|---------------------------------------------------|--------------------------------------|
|                                                   | แบบประเมินนิสิด (ดัวอย่าง)           |
| ผู้สอน                                            | ตัวอย่างเอกสาร                       |
| ตอนเรียนที่สอน                                    |                                      |
| รหัสประจำดัวผู้สอน                                | แบบประเมินผู้สอน (ดัวอย่าง)          |
| Section :                                         |                                      |
| (0 - ทุกตอนเรียน หรือ ระบุตอนเรียนขั้นด้วย comma) | ≗ รายชื่อน <u>ิสิตที่เลี่ยวษ</u> ้อง |
|                                                   | ใหม่                                 |
| ผู้สอน                                            | ตัวอย่างเอกสาร                       |
| ดอนเรียนที่สอน                                    |                                      |
| รหัสประจำตัวผู้สอน – 🗵                            | แบบประเมินผู้สอน (ด้วอย่าง)          |
| (0 - ทุกตอนเรียน หรือ ระบุตอนเรียนขั้นด้วย comma) | <ul> <li></li></ul>                  |
|                                                   |                                      |

แก้ไข/เพิ่มเติมรายละเอียดต่างๆ ของประมวลรายวิชา แผนการสอนรายสัปดาห์/สื่อ

การสอน/เอกสาร/หนังสือ/การประเมินผล ก่อนทำการ บันทึก และ อนุมัติ ประมวลรายวิชา

| 10 แ                                                                                                    | ก้ไข/เพิ่มเติมรายละเอียดต่างๆ ของประม<br>ลิกปุ่ม <b>อนุมัติ</b> เพื่อทำการอนุมัติประมวลร | มวลรายวิชา<br>รายวิชา                                                                                                    |
|----------------------------------------------------------------------------------------------------|------------------------------------------------------------------------------------------|----------------------------------------------------------------------------------------------------|
| <ul> <li>บันทึก</li> <li>อนุมัติ</li> </ul>                                                                                                    | ุ ≗ รายชื่อ                                                                              | มนิสิต 🖌 นำเข้าข้อมูลจากเอกสารเก่า                                                                                                    |
| ผู้สอนต้องอนุมัติประมวลรายวิชา(approve) ก่อน นิสิตจีง<br><b>ปีการศึกษา ภาคการศึกษา และ ตอนเรียน</b>                                                            | วจะสามารกดูและประเมินได้                                                                 | Syllabus(Thai)                                                                                                    |
| ปีการศึกษา ภาคการศึกษา และ ตอนเรียน<br><b>กวิภาค ภาคปลาย, 2560</b><br>ตอนเรียนที่ใช้แผนการสอนนี้ : <b>1</b><br>(0 - ทุกตอนเรียน หรือระบุตอนเรียนขั้นด้วย comma | ขณะนี้ระบบกำลังประมวลผล โปรดรอสักครู่<br>The system is running. Please wait              | <ul> <li>Table of Contents</li> <li>ปีการศึกษา ภาคการศึกษา และ ตอนเรียน</li> <li>ช่วงเวลาการประเมิน/เงื่อนไขการประเมิน</li> </ul>      |
| ช่วงเวลาการประเมิน/เงื่อนไขการประเมิน<br>ประเมินตั้งแต่ 02-04-2561<br>ประเมินถึง 15-06-2561<br>เงื่อนไขการประเมิน                                              | ОК                                                                                       | <ul> <li>ผู้สอน</li> <li>แผนการสอนรายสัปดาห์</li> <li>สื่อ/เอกสาร</li> <li>การประเมินผล</li> <li>อื่นๆ</li> <li>การปรับปรุง</li> </ul> |

้<u>ตัวอย่าง</u> ประมวลรายวิชาที่ทำการอนุมัติเสร็จสิ้น (APPROVED - READ ONLY)

คลิกปุ่ม ส่ง email ถึงผู้สอน เพื่อแจ้งเตือนให้ผู้สอนทำการประเมินรายวิชา

คลิกปุ่ม ส่ง email ถึงนิสิต เพื่อแจ้งเตือนให้นิสิตทำการประเมินรายวิชา (หากนิสิต ยังไม่ทำการประเมินระบบจะส่ง email แจ้งเตือน ทุกๆ 3 วัน)

3 คลิกปุ่ม รายชื่อนิสิต เพื่อตรวจสอบรายชื่อนิสิตที่ลงทะเบียนและสถานะการประเมิน รายวิชาของนิสิตรายบุคคล (YES/NO)

คลิกปุ่ม Syllabus เพื่อเรียกดูประมวลรายวิชาที่ทำการอนุมัติแล้ว สามารถเลือกดู ฉบับภาษาไทยหรือภาษาอังกฤษในรูปแบบไฟล์ PDF, WORD และ HTML

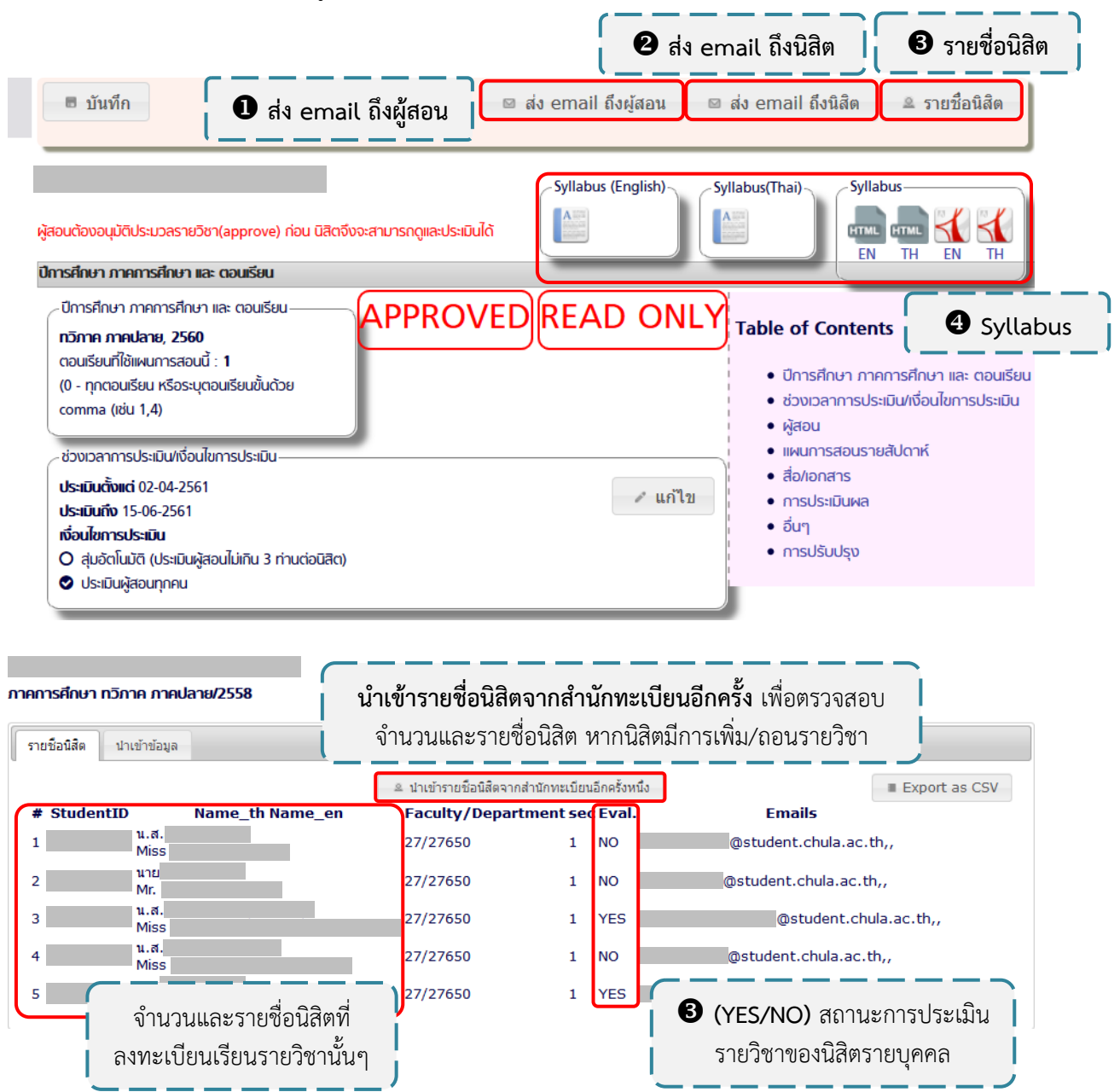

<u>หมายเหต</u>ุ ประมวลรายวิชาที่ได้รับการอนุมัติแล้วสามารถ **ยกเลิกการอนุมัติ** และแก้ไข ประมวลรายวิชาได้ แต่หากมีนิสิตเริ่มเข้าทำการประเมินในรายวิชานั้นแล้วจะไม่สามารถ **ยกเลิกการอนุมัติ** ประมวล รายวิชาได้ ฉะนั้นกรุณาตรวจสอบรายละเอียดต่างๆ ของประมวลรายวิชาให้ถูกต้องทุกครั้งก่อนทำการ **อนุมัติ** ประมวลรายวิชา

#### **กรณีที่ 2** สร้างจากประมวลเดิม

- ① คลิกปุ่ม สร้างจากประมวลเดิม
- (2) คลิกเลือก Oประมวลรายวิชาเดิม ที่เคยสร้างไว้ในปีการศึกษาที่ผ่านมา

③ จากนั้นคลิกปุ่ม สร้างประมวลรายวิชา/แบบประเมิน ระบบจะสร้างประมวลรายวิชา

ู้ ปีการศึกษาที่กำหนดไว้จากประมวลรายวิชาเด<sup>ิ</sup>มที่เคยสร้างไว้

| สร้างประมวลรายวิชา/แบบประเมิน                                                                                                    |                                                                                                    |
|----------------------------------------------------------------------------------------------------|----------------------------------------------------------------------------------------------------|
| Step 1Step 2Step 3SemesterCourseBaseInfo.Info.                                                                                                    |                                                                                                    |
| Step 3. Base Info.                                                                                                    |                                                                                                    |
| 2017/ทวิภาค ภาคปลาย                                                                                                    |                                                                                                    |
| ผู้สอน รหัสประจำตัวผู้สอ                                                                                                    | อน                                                                                                    |
| Course:                                                                                                    |                                                                                                    |
| ตอนเรียนที่ใช่แผนการสอนนี้ ()                                                                                                    |                                                                                                    |
| (0 - ทุกตอนเรยน หรอระบุตอนเรยนขน                                                                                                    | เดวย comma (เช่น 1,4)                                                                                                    |
| ฉันต้องการ: 🕡 สร้างประมวลเปล่า                                                                                                    |                                                                                                    |
| Please select from base course<br>• (00) ข้อมูลตั้งต้นจากหลักสูตรเดิม<br>มัติ/ตรวจสอบแล้ว• (80) ข้                                                                                                    | revision or base syllabus.<br>● (60) ข้อมูลอยู่รอระหว่างรอการตรวจสอบ● (70) ข้อมูลได้รับการอนุ<br>้อมูลรายวิชาที่ยกเลิกแล้ว <mark>୦</mark> (99) รายวิชาอยู่ระหว่างปรับปรุง |
| Rev.2555                                                                                                    |                                                                                                    |
| <u>+</u>                                                                                                    | แสดงประมวลรายวิชาเดิม 🖻                                                                                                    |
| <ul> <li>Sylabus</li> <li>Syllabus</li> <li>2558/ทวิภาค ภาคปลาย, ตอน<br/>เรียนที่ 1<br/>ผู้สอน: " " "<br/>ปรับปรุงเมือ: 18-08-2559<br/>10:24:19<br/>ผู้พิมพ์: ผู้อนุมัติ:<br/>Reference Syllabus ID:<br/>95953<br/>Reference Course ID:<br/>11060</li> </ul> | (2) คลิกเลือก ประมวลรายวิชาเดิม                                                                                                    |
| ่ ← ย้อนกลับ สร้างประมวลรายวิท                                                                                                    | ชา/แบบประเมิน → 🕜 จากนั้นคลิกปุ่ม สร้างประมวล                                                                                                    |
|                                                                                                    | รายวิชา/แบบประเมิน                                                                                                    |

<u>หมายเหตุ</u> กรุณากำหนด**ตอนเรียน**ให้ตรงกับข้อมูลตอนเรียนของสำนักงานการทะเบียน เพื่อความถูกต้องในการดึงข้อมูลรายชื่อนิสิตที่ลงทะเบียนเรียน หากกำหนดตอนเรียน 0 ระบบจึงดึงรายชื่อนิสิตที่ ลงทะเบียนเรียนรายวิชานั้นๆ เข้ามาทั้งหมด

๑ จากนั้นคลิกปุ่ม บันทึก เมื่อแก้ไขข้อมูลเสร็จสิ้น

<sup>(C)</sup> หลังจากกำห<sup>ุ</sup>่นดตอนเรียนให้ถูกต้องแล้ว คลิกปุ่ม **รายชื่อนิสิต** เพื่อดึงข้อมูลรายชื่อ นิสิตที่ลงทะเบียนเรียนจากสำนักงานการทะเบียน (Reg. Chula)

| () คลิ<br>ราย                                                                                                    | กปุ่ม <b>รายชื่อนิสิต</b> เพื่อดึงข้อมูล<br>ขชื่อนิสิตที่ลงทะเบียนเรียน                                                                 |
|----------------------------------------------------------------------------------------------------|----------------------------------------------------------------------------------------------------|
| 🖩 บันทึก 🏾 🖻 อนุมัติ                                                                                                    | 🔍 รายชื่อนิสิต 🗣 นำเข้าข้อมูลจากเอกสารเก่า                                                                                              |
| ผู้สอนต้องอนุมัติประมวลรายวิชา(approve) ก่อน นิสิตจึงจะสา<br>และประเมินได้                                                                                                    | Syllabus (English)                                                                                                    |
| <b>ปีการศึกษา ภาคการศึกษา และ ตอนเรียน</b><br>- ปีการศึกษา ภาคการศึกษา และ ตอนเรียน<br>- <b>ทวิกาค ภาคปลาย, 2560</b><br>ตอนเรียนที่ใช้แผนการสอนนี้ : <b>0</b><br>(0 - ทุกตอนเรียน หรือระบุตอนเรียนขั้นด้วย comma (เช่น ) | <ul> <li></li></ul>                                                                                                    |
| ช่วงเวลาการประเมิน/เงื่อนไขการประเมิน<br>ประเมินตั้งแต่ 02-04-2561<br>ประเมินถึง 15-06-2561<br>เงื่อนไขการประเมิน<br>♥ สุบอัตโนบัติ (ประเมินผู้สอนไม่เกิน 3 ท่านต่อนิสิต)<br>♥ ประเมินผู้สอนทุคคน                        | <ul> <li>ผูสอน</li> <li>มุผนการสอบรายสัปดาห์</li> <li>สื่อ/เจกสาร</li> <li>การประเงิบุผล</li> <li>อื่นๆ</li> <li>การปรับปรุง</li> </ul> |
| <ul> <li>ปีการศึกษา ภาคการศึกษา และ ตอนเ</li> <li>ภาคการศึกษา (ทวิภาค ภาคปล</li> <li>ตอนเรียนที่ใช้แผนการสอนนี้(</li> <li>0 - ทุกตอนเรียน หรือระบุตอนเรียนขั้น</li> <li>บันทึก</li> <li>๑ กิลก</li> </ul>                | รียน<br>าย <b>ปีการศึกษา</b> (2560<br>1<br>เด้วย comma (เช่น 1,4)<br>เปุ่ม <b>บันทึก</b> เมื่อแก้ไขข้อมูลเสร็จสิ้น                      |

#### ⑦ ตรวจสอบความถูกต้องของ ช่วงเวลาการประเมิน/เงื่อนไขการประเมิน ก่อนการ

อนุมัติประมวลรายวิชาทุกครั้ง (วัน<u>สิ้นสุด</u>การประเมินเป็นไปตามกำหนดการช่วงเวลาการประเมินของมหาวิทยาลัย)

| 🦯 ช่วงเวลาการประเมิน/เงื่อนไขการประเมิน                                                             |                                                                                             |
|----------------------------------------------------------------------------------------------------|---------------------------------------------------------------------------------------------|
| <b>ประเมินตั้งแต่</b> 02-04-2561                                                                    | ิ แก้ไข                                                                                     |
| <b>ประเมินถึง</b> 15-06-2561                                                                        | рен е <u>п</u>                                                                              |
| เงื่อนไขการประเมิน<br>♥ สุ่มอัตโนมัติ (ประเมินผู้สอนไม่เกิน 3 ท่านต่อนิสิต)<br>♥ ประเมินผู้สอนทุกคน | <ul> <li>Ø ตรวจสอบความถูกต้องของ ช่วงเวลา</li> <li>การประเมิน/เงื่อนไขการประเมิน</li> </ul> |
|                                                                                                    |                                                                                             |

#### (8) ตรวจสอบความถูกต้องของ รายละเอียดรายวิชา คำอธิบายรายวิชา และ

#### วัตถุประสงค์เชิงพฤติกรรม

<u>หมายเหตุ</u> หากต้องการแก้ไขรายละเอียดรายวิชา เนื้อหาวิชา/วัตถุประสงค์ และ วัตถุประสงค์เชิงพฤติกรรม กรุณาติดต่อ ฝ่ายมาตรฐานหลักสูตร สำนักบริหารวิชาการ โทร: 02-2180244 E-mail: narissara.p@chula.ac.th

| รายละเอียดรายวิชา                                                                                                    |                                                                                             |
|----------------------------------------------------------------------------------------------------|---------------------------------------------------------------------------------------------|
| ทุกตอนเรียนต้องใช้วัตกุประสงค์เดียวกัน หากต้องการปรับกรุณาติดต่อผู้ดูแล                                                                                                    |                                                                                             |
| Ref. CourselD: 35881<br>รายละเอียดทั่วไป<br>รหัสวิชา / ชื่อรายวิชา<br>รหัสวิชา / ปีที่ปรับปรุง 2014<br>ซื่อชื่อวิชา (กษ)<br>ซื่อวิชา (อังกฤษ)<br>หม่ายญาน                               | ⑧ ตรวจสอบความถูกต้องของ<br>รายละเอียดรายวิชา คำอธิบายรายวิชา<br>และวัตถุประสงค์เชิงพฤติกรรม |
| คณะ/หน่วยงาน<br>ภาควิชา :<br>สาขาวิชา :<br>หน่วยกิด/จำนวนชั่วโมง<br>หน่วยกิดรวม 3.0<br>(ชั่วโมงบรรยาย 3.0 - ชั่วโมงที่ไม่บรรยาย 0.0 - ชั่วโมงศึกษาด้วยดนเอง 6.0 )<br>หน่วยกิดบรรยาย 3.0 |                                                                                             |
| วิธีการวัดพล<br>• LG - Letter Grade (A B+ B C+ C D+ D F)<br>• รบ - ร/บ<br>ประเภทรายวิชา<br>• 15 - Semester Course                                                                       |                                                                                             |
| <ul> <li>2Y - Year Course</li> <li>3R - ลงทะเบียนเรียนซ้ำได้ทุกภาคการศึกษา</li> </ul>                                                                                                   | ant of                                                                                      |

- หากกำหนดตอนเรียนผู้สอนไม่ตรงกับตอนเรียนของสำนักงานการทะเบียน ผู้เรียนจะไม่สามารถประเมินผู้สอนได้

- คลิกปุ่ม **ใหม่** เพื่อเพิ่มรายชื่อผู้สอนหากมีผู้สอนในรายวิชามากกว่า 1 ท่าน หลังจากนั้นคลิกปุ่ม **บันทึก** เพื่อบันทึก หรือคลิกปุ่ม **ลบ** หากต้องการลบรายชื่อผู้สอน

| ผู้สอน                                                                                                 |                                      |                              |
|----------------------------------------------------------------------------------------------------|--------------------------------------|------------------------------|
|                                                                                                    |                                      | 🖻 แบบประเมินนิสิด (ดัวอย่าง) |
| uesų                                                                                                   | ตัวอย่างเอกสาร                       |                              |
| ดอนเรียบกิสอน<br>รหัสประจำตัวผู้สอน<br>Section :                                                       | แบบประเมินผู้สอน (ด้วอย              | iาง)<br>แก้ไข                |
| (0 - ทุกตอนเรียน หรือ ระบุตอนเรียนขั้นด้วย comma)                                                      | ≗ รายชื่อนิ <u>สิตที่เคี่ยวข้</u> อง |                              |
|                                                                                                    | 🗅 ใหม่                               | \                            |
| ผู้สอน                                                                                                 | ตัวอย่างเอกสาร                       |                              |
| ดอนเรียนที่สอน<br>รหัสประจำตัวผู้สอน<br>section :[1<br>(0 - ทฤตอนเรียน หรือ ระบตอนเรียนขั้นด้วย comma) | แบบประเมินผู้สอน (                   | (ตัวอย่าง)<br>บันทึก<br>๓ อบ |
|                                                                                                    |                                      | เถูกต้องของ<br>เยนที่สอน     |

**การสอน/เอกสาร/หนังสือ/การประเมินผล** ก่อนทำการ **บันทึก** และ **อนุมัติ** ประมวลรายวิชา

| <ul> <li>บันทึก</li> <li>อนุมัติ</li> </ul>                                                                                                    |                                                                             | ≗ รายชื่อนิสิต 🕒 นำเข้าข้อมูลจากเอกสารเก่า                                                                                             |
|----------------------------------------------------------------------------------------------------|-----------------------------------------------------------------------------|----------------------------------------------------------------------------------------------------|
| ผู้สอนต้องอนุมัติประมวลรายวิชา(approve) ก่อเ<br>ปีการศึกษา ภาคการศึกษา และ ตอนเรียน                                                                                                    | ม นิสิตจึงจะสามารกดูและประเมินได้                                           | Syllabus(Thai)                                                                                                    |
| ปีการศึกษา ภาคการศึกษา และ ตอนเรียน<br><b>กวิภาค ภาคปลาย, 2560</b><br>ตอนเรียนที่ใช้แผนการสอนนี้ : <b>1</b><br>(0 - ทุกตอนเรียน หรือระบุตอนเรียนขั้นด้วะ                                 | ขณะนี้ระบบกำลังประมวลผล โปรดรอสักครู่<br>The system is running. Please wait | นก้ไข<br>• ปีการศึกษา ภาคการศึกษา และ ตอนเรียน<br>• ช่วงเวลาการประเมิน/เงื่อนไขการประเมิน                                              |
| ช่วงเวลาการประเมิน/เงื่อนไขการประเมิน<br>ประเมินตั้งแต่ 02-04-2561<br>ประเมินถึง 15-06-2561<br>เงื่อนไขการประเมิน<br>♥ สุมอัตโนมัติ (ประเมินผู้สอนไม่เกิน 3 ท่านต<br>♥ ประเมินผู้สอนุกคน | OK<br>iaūān)                                                                | <ul> <li>ผู้สอน</li> <li>แผนการสอบรายสัปดาห์</li> <li>สื่อ/เอกสาร</li> <li>การประเมินผล</li> <li>อื่นๆ</li> <li>การปรับปรุง</li> </ul> |

้<u>ตัวอย่าง</u> ประมวลรายวิชาที่ทำการอนุมัติเสร็จสิ้น (APPROVED - READ ONLY)

คลิกปุ่ม ส่ง email ถึงผู้สอน เพื่อแจ้งเตือนให้ผู้สอนทำการประเมินรายวิชา

คลิกปุ่ม ส่ง email ถึงนิสิต เพื่อแจ้งเตือนให้นิสิตทำการประเมินรายวิชา (หากนิสิต ยังไม่ทำการประเมินระบบจะส่ง email แจ้งเตือน ทุกๆ 3 วัน)

6 คลิกปุ่ม รายชื่อนิสิต เพื่อตรวจสอบรายชื่อนิสิตที่ลงทะเบียนและสถานะการประเมิน รายวิชาของนิสิตรายบุคคล (YES/NO)

คลิกปุ่ม Syllabus เพื่อเรียกดูประมวลรายวิชาที่ทำการอนุมัติแล้ว สามารถเลือกดู ฉบับภาษาไทยหรือภาษาอังกฤษในรูปแบบไฟล์ PDF, WORD และ HTML

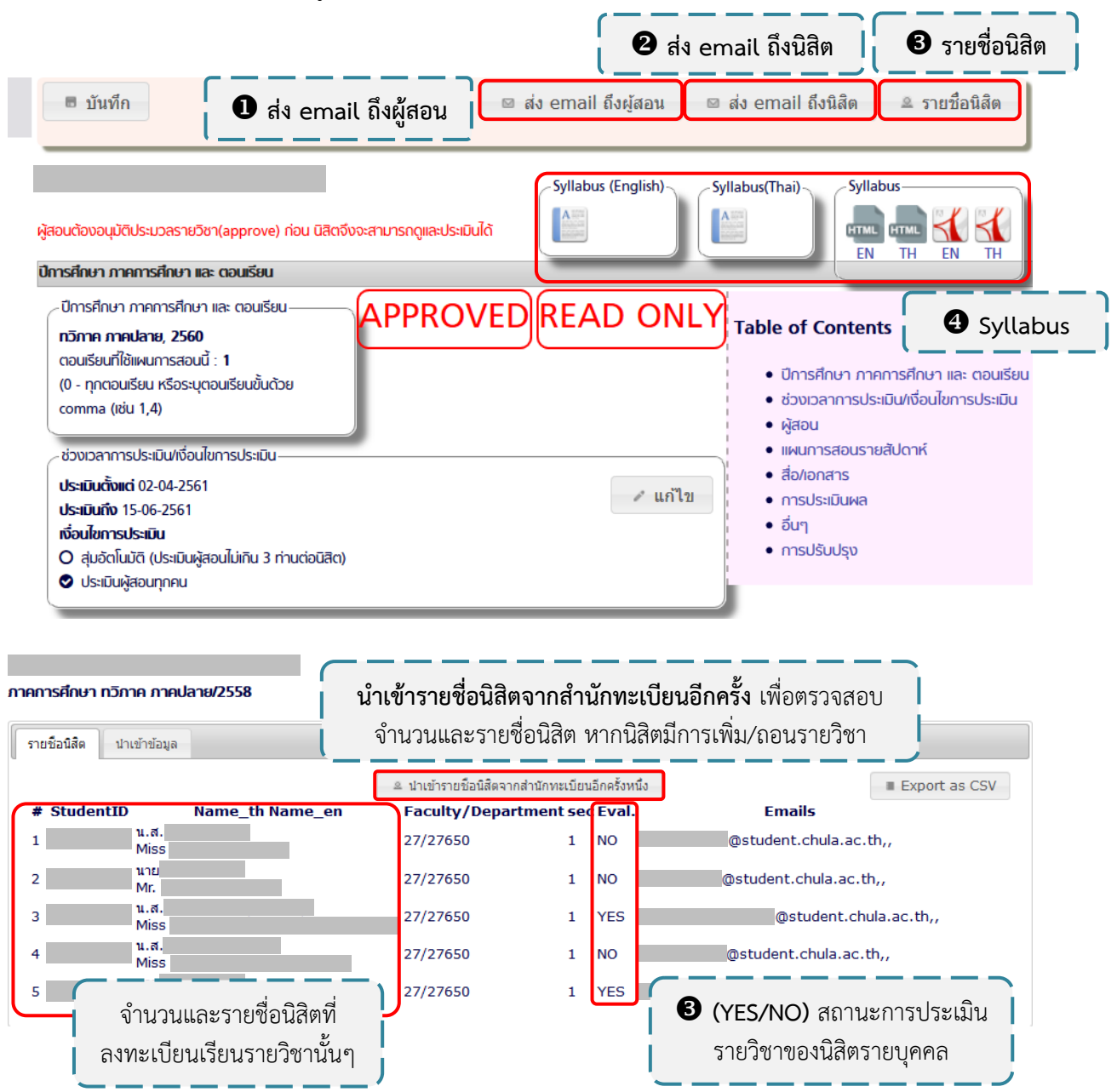

<u>หมายเหต</u>ุ ประมวลรายวิชาที่ได้รับการอนุมัติแล้วสามารถ **ยกเลิกการอนุมัติ** และแก้ไข ประมวลรายวิชาได้ แต่หากมีนิสิตเริ่มเข้าทำการประเมินในรายวิชานั้นแล้วจะไม่สามารถ **ยกเลิกการอนุมัติ** ประมวล รายวิชาได้ ฉะนั้นกรุณาตรวจสอบรายละเอียดต่างๆ ของประมวลรายวิชาให้ถูกต้องทุกครั้งก่อนทำการ **อนุมัติ** ประมวลรายวิชา <u>หมายเหตุ</u> หากพบปัญหาการใช้งานระบบ CU CAS กรุณาติดต่อ สำนักบริหารวิชาการ: DAD.OAA@chula.ac.th

ฝ่ายพัฒนาวิชาการ สำนักบริหารวิชาการ จุฬาลงกรณ์มหาวิทยาลัย 12 กรกฎาคม 2561

## ้คู่มือการใช้งานการบันทึกเกรดออนไลน์ CU-GRADING (สำหรับอาจารย์)

เข้าสู่ระบบผ่านหน้าเว็บไซต์ https://www.reg.chula.ac.th แล้วเลือก "บันทึกเกรดออนไลน์"

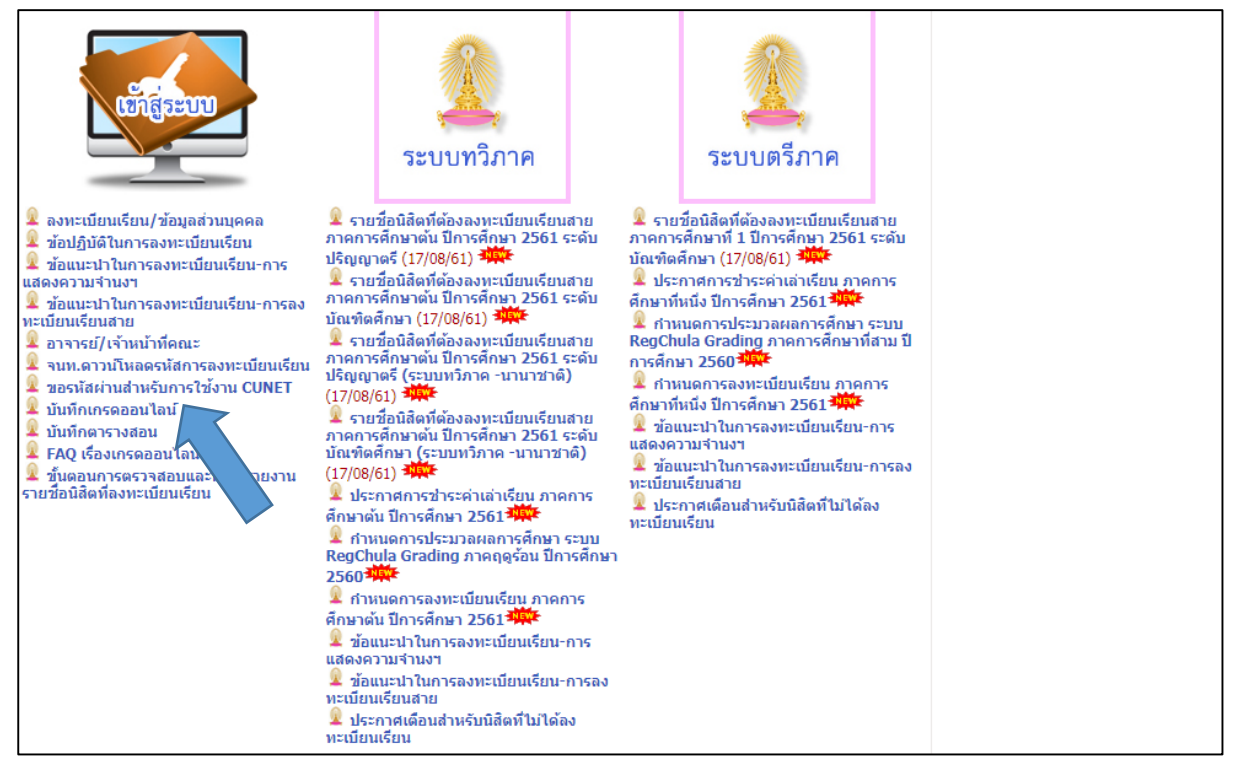

แล้วเลือก "บันทึกเกรดออนไลน์" ใส่ Username และ Password เดียวกับ CU-NET ของจุฬาฯ

|                 | CHULALONGKORN UNIVERSITY<br>CU-GRADING                                                                                                    |                                                                                                    |
|-----------------|----------------------------------------------------------------------------------------------------|----------------------------------------------------------------------------------------------------|
| Login           |                                                                                                    |                                                                                                    |
| U               | name                                                                                                    |                                                                                                    |
| F               | word                                                                                                    |                                                                                                    |
|                 | Login                                                                                                    | Contraction of the local division of the local division of the loc |
| Contraster Inc. | Statement of the second                                                                                                    | of the local division of the local divisiono |
|                 |                                                                                                    | CO                                                                                                    |
|                 | ALC: NOT THE OWNER OF                                                                                                    | and the second second sec                                                                                                    |
|                 | Charles and the second second se |                                                                                                    |
| Login<br>U      | name                                                                                                    |                                                                                                    |

เริ่มต้นที่หน้า Course grading แล้วเลือกรายวิชา แล้วกด <u>Print final exam attendance sheet CR56</u> หากต้องการปริ้นใบเซนชื่อเข้าสอบ CR56

| Reg<br>Chu<br>GRADI    | e<br>Ila<br>Ng                  | OFFICE                    | OF THE REGISTRAR                            |
|------------------------|---------------------------------|---------------------------|---------------------------------------------|
| Course approval Cour   | se grading Absent from exam     | Course info               | สูวรรณวัตน์ สีมหลวง (ssuwann7) -            |
| Choose course          |                                 |                           |                                             |
| System 🔘 S             | Semester 🔘 Semester (internatio | onal) 🔘 Trimester         |                                             |
| Academic yea           | ar 2017 • Semester First sen    | mester 🔻                  |                                             |
| Course no.             |                                 |                           |                                             |
| Status 🖲 E             | xamination 🔘 Grading 🔘 Subr     | mitted O Approved         |                                             |
|                        |                                 |                           | Print all final exam attendance sheet CR56  |
| Status Name            |                                 | Number of students missir | g                                           |
| Examination 2800104 L/ | ANGUAGE COMM SEC 1 Sem1/2017    | 0                         | Edit Print final exam attendance sheet CR56 |

ระบบจะดาวน์โหลดออกมาเป็นไฟล์ pdf. ท่านสามารถปริ้นเพื่อให้นิสิตลงชื่อเข้าสอบได้เลย

|               |                            | OFFICE OF THE REGISTRAR<br>CHULALONGKORN UNIVERSITY |             |  |
|---------------|----------------------------|-----------------------------------------------------|-------------|--|
| ACADEMIC Y    | ester<br>EAR: 2017 / First | Final exam atte<br>BUILDING : ROOM :                | PAGE : 6308 |  |
| COURSE : 2800 | 0104 LANGUAGE              | COMM SEC 1 DATE & TIME : -                          |             |  |
| NO.           | ID                         | NAME                                                | SIGNATURE   |  |
| 1             | 584 50224 28               | Chayanan Kumhom                                     |             |  |
| 2             | 594 50013 28               | Kanokwan Laopiyasakul                               |             |  |
| 3             | 594 50020 28               | Kanala Haruanphok                                   |             |  |
| 4             | 594 50036 28               | Kamolphan Liwrath                                   |             |  |
| 5             | 594 50042 28               | Gorranatt Khoonatthagarn                            |             |  |
| 6             | 594 50059 28               | Krittiya Loruangsin                                 |             |  |
| 7             | 594 50065 28               | Kasin Thavorn                                       |             |  |
| 8             | 594 50088 28               | Kanchana Saechang                                   |             |  |
| 9             | 594 50094 28               | Kullanut Nonthachai                                 |             |  |
| 10            | 594 50100 28               | Kristapunn Chivakul                                 |             |  |
| 11            | 594 50116 28               | Cathrin Ballmer                                     |             |  |
| 12            | 594 50122 28               | Jarosnat Thanapongpibul                             |             |  |
| 13            | 594 50139 28               | Jarupa Ngamjaroentanachai                           |             |  |
| 14            | 594 50145 28               | Jitnard Wonganansak                                 |             |  |
| 15            | 594 50151 28               | Jitsupa Twiltermsup                                 |             |  |
| 16            | 594 50168 28               | Chutharat Limluan                                   |             |  |
| 17            | 594 50174 28               | Julaluk Preecha                                     |             |  |
| 18            | 594 50180 28               | Chatwat Saisrinil                                   |             |  |

| R           | <b>eg</b><br><b>bula</b><br>GRADING |                      | OFFICE (                   | OF THE REGISTRAR                     |                           |
|-------------|-------------------------------------|----------------------|----------------------------|--------------------------------------|---------------------------|
| Course app  | oroval Course grading               | Absent from exam     | Course info                | สุวรรณรัตน์ สีมหลวง                  | a (ssuwann7) <del>-</del> |
| Choose cour | rse                                 |                      |                            |                                      |                           |
|             | System 🔘 Semester (                 | Semester (internatio | nal) 🔘 Trimester           |                                      |                           |
|             | Academic year 2017                  | Semester First sen   | nester 🔻                   |                                      |                           |
|             | Course no.                          |                      |                            |                                      |                           |
|             | Status () Examination               | Grading OSubn        | nitted O Approved          | Print all final exam attend          | dance sheet CR56          |
| Status      | Name                                |                      | Number of students missing |                                      |                           |
| Examination | 2800104 LANGUAGE CO                 | DMM SEC 1 Sem1/2017  | 0                          | Edit Print final exam attendance she | eet CR56                  |

หาก "มีการจัดสอบ" ให้เลือก Exam แล้วระบุอาคาร ห้อง วันที่ เวลาเริ่มและสิ้นสุดการสอบ แล้วกด Save จะมี Tab ด้านบนขึ้นให้ยืนยัน ให้กด OK

| R              | ego<br>hula<br>grading |                  | OFFIC                | CE OF THE REG   | GISTRAR 🖌                 |                     |
|----------------|------------------------|------------------|----------------------|-----------------|---------------------------|---------------------|
| Course appro   | val Course grading     | Absent from exam | Course info          |                 | สุวรรณรัตน์ สีมหลวง (ssuv | wann7) <del>-</del> |
| Choose type c  | fassessment            | Course : 280     | 0104 LANGUAGE COMM S | SEC 1 Sem1/2017 |                           | Save                |
|                | Duilding               | Desar            | Dute                 | Charle Time     | Food Times                |                     |
| 6308 -<br>6309 | Ex. EN100              | Ex. 207          | Ex. 2017-12-23       | Ex. 08:30       | Ex. 16:00                 |                     |

ระบบจะให้ระบุ "มีการจัดสอบ" หรือ "ไม่มีการจัดสอบ" โดยไปที่ Edit

หาก "ไม่มีการจัดสอบ" ให้เลือก Other แล้วระบุว่า ส่งรายงาน / สัมมนา / อื่นๆ (ให้ระบุ) แล้ว กด Save จะมี Tab ด้านบนขึ้นให้ยืนยัน ให้กด OK

| Re<br>Ch                  | <b>G</b><br><b>IULA</b><br>Ading |                  |             | OFFICE OF THE REGISTRAR   |                         |
|---------------------------|----------------------------------|------------------|-------------|---------------------------|-------------------------|
| Course approval           | Course grading                   | Absent from exam | Course info | สุวรรณวัตน์ สีมหลวง       | (ssuwann7) <del>-</del> |
| Choose type of as         | sessment                         | Course : 280     | 0104 LANGU  | IAGE COMM SEC 1 Sem1/2017 | Save                    |
| 🔘 Exam                    |                                  |                  |             |                           |                         |
| <ul> <li>Other</li> </ul> |                                  |                  |             |                           |                         |
| Ту                        | pe 🔾 Report 📿                    | Seminar Other    |             |                           |                         |

จะปรากฎหน้าให้ระบุ รหัสนิสิตที่ขาดสอบ คลิ๊กเลือกชื่อนิสิต แล้วกด Absent ท่านสามารถเลือกชื่อได้มากกว่า 1 คน หากครบแล้วให้กด Confirm

| R              | Rego<br>chula<br>grading         | OFFICE OF THE RI                                                                                                    | EGISTRAR                               |
|----------------|----------------------------------|----------------------------------------------------------------------------------------------------|----------------------------------------|
| Course app     | proval Course grading            | Absent from exam Course info                                                                                                    | สุวรรณรัตน์ สีมหลวง (ssuwann7) 👻       |
| Choose stuc    | dent                             | Confirm                                                                                                    | Print final exam attendance sheet CR56 |
|                | System: S                        | Year: 2017 Semester: 1                                                                                                    |                                        |
|                | Code: 2800104                    | Section: 1 Name: LANGUAGE COMM SEC 1                                                                                                    |                                        |
| Page no.       | Number of students missing/total | please fill student_id                                                                                                    | Absent                                 |
| 6308 -<br>6309 | 0/26                             | s 5845022426 (Chayanan Kumnom)<br>5945001328 (Kanokwan Laopiyasakul)<br>5945002028 (Kanala Haruanphok)                                                                       |                                        |
| Total          | 0/26                             | 5945003628 (Kamolphan Liwrath)                                                                                                    |                                        |
|                |                                  | 5945004228 (Gorranatt Khoonatthagam)<br>5945005928 (Krittiya Loruangsin)<br>5945006528 (Kasin Thavorn)<br>5945008828 (Kanchana Saechang)<br>5945009428 (Kultanut Nonthachai) |                                        |

ในกรณีที่ไม่มีนิสิติขาดสอบ ให้ท่านกด Confirm ได้เลย

กรณี "มีนิสิตขาดสอบ" ได้ตามรูป หากท่านเลือกผิด ท่านสามารถกด Cancel ได้ รายชื่อนั้นก็จะถูกลบไป

| F                         | Reg.<br>Chula<br>GRADING             |                     |                        | OFFICE OF          | THE REGISTRAR                  |                           |
|---------------------------|--------------------------------------|---------------------|------------------------|--------------------|--------------------------------|---------------------------|
| Course ap                 | proval Course grading                | Absent from exa     | am Course info         |                    | สุวรรณรัตน์ สีมหลว             | a (ssuwann7) <del>-</del> |
| Code (S_GM<br>Choose stue | ) : Change final exam attend<br>dent | ance to 'Absent' su | ccessfully             |                    | Confirm Print final exam atten | ×<br>dance sheet CR56     |
|                           | System: S                            | Year: 2017          | Semeste                | ər: 1              |                                |                           |
|                           | Code: 2800104                        | Section: 1          | Name: L                | ANGUAGE COMM SEC 1 |                                |                           |
| Page no.                  | Number of students missing/total     |                     | please fill student_id | name               | ✓ Absent                       |                           |
| 6308 -<br>6309            | 2/26                                 |                     | 5845022428             | Chayanan Kumhom    | Cancel                         |                           |
| Total                     | 2/26                                 |                     | 5945002028             | Kanala Haruanphok  | Cancel                         |                           |
|                           |                                      |                     |                        |                    |                                |                           |

เมื่อดำเนินการเสร็จแล้วจะได้ตามรูปถัดไป

หากท่านต้องแก้ไขได้ สามารถกด<sup>้</sup> Unconfirm เพื่อแก้ไขรายชื่อนิสิตขาดสอบได้

| C                          | Rege<br>Chula<br>GRADING            |                         | OFFI               | CE OF THE REGISTRAR              |
|----------------------------|-------------------------------------|-------------------------|--------------------|----------------------------------|
| Course ap                  | proval Course grading               | Absent from exam        | Course info        | สุวรรณรัตน์ สีมหลวง (ssuwann7) 👻 |
| Code (S_CC)<br>Choose stud | : LANGUAGE COMM SEC 1 -<br>dent     | > The confirmation is c | ompleted           | × Unconfirm Print absent report  |
|                            | System: S                           | Year: 2017              | Semester: 1        |                                  |
|                            | Code: 2800104                       | Section: 1              | Name: LANGUAGE COM | M SEC 1                          |
| Page no.                   | Number of students<br>missing/total | stud                    | ent code           | name                             |
| 6308 -<br>6309             | 0/26                                |                         |                    |                                  |
| Total                      | 0/26                                |                         |                    |                                  |
|                            | -                                   |                         |                    |                                  |

หากดำเนินการเสร็จ ในหน้า Absent from exam จะไม่มีรายวิชาที่ทำไปแล้ว หากต้องการแก้ไข นิสิตขาดสอบ ให้เลือก Status เป็น Grading จะขึ้นหน้าให้แก้ไขได้อีกครั้ง

| F          | Reg.<br>Chula<br>GRADING                       |                                                      |                                                   | OFFICE OF THE RE           | GISTRAR             |                         |
|------------|------------------------------------------------|------------------------------------------------------|---------------------------------------------------|----------------------------|---------------------|-------------------------|
| Course ap  | proval Course grading                          | Absent from exam                                     | Course info                                       |                            | สุวรรณรัตน์ สิมหลวง | (ssuwann7) <del>-</del> |
| Choose cou | System  Semester Course no. Status Examination | Semester (internation Semester First ser Grading Sub | nnal) O Trimester<br>mester •<br>mitted O Approve | ed                         |                     |                         |
| Status     | Name                                           |                                                      |                                                   | Number of students missing |                     |                         |
| Grading    | 2800104 LANGUAGE CO                            | MM SEC 1 Sem1/2017                                   |                                                   | 0                          | Edit Absent re      | port                    |

จะสังเกตว่า ตอนนี้รายวิชาจะอยู่ใน Status เป็น Grading พร้อมสำหรับการกรอกเกรด โดยเข้าไปที่หน้า Course Grading แล้วเลือกรายวิชา แล้วกด Edit

| Re<br>Ch                                     | <b>G</b> e<br>Iula<br>Ading           |                                            |                             | OFFI   | CE      | 0F     | ΤH              | E I    | RE      | GIS    | θTί    | RAR                 |                            |
|----------------------------------------------|---------------------------------------|--------------------------------------------|-----------------------------|--------|---------|--------|-----------------|--------|---------|--------|--------|---------------------|----------------------------|
| Course approval                              | Course grading                        | Absent from exar                           | n Course info               |        |         |        |                 |        |         | (      | สุวรรณ | วัดน์ สิมหล         | nə (ssuwann7) <del>-</del> |
| My courses<br>System<br>Academi<br>Course no | Semester (<br>c year 2017             | Semester (interna<br>Semester Fir<br>Passv | st semester   vord Password | r      | Reg     | jister |                 |        |         |        |        |                     |                            |
| 2017/1<br>status<br>Grading<br>Examination   | name<br>2800104 LANG<br>2800101 INTRO | UAGE COMM SEC 1<br>COMM SEC 9 Sem:         | Sem1/2017<br>1/2017 (Inter) | А<br>О | B*<br>0 | В<br>0 | <b>C</b> +<br>0 | с<br>0 | D+<br>0 | D<br>0 | F<br>0 | GPA<br>0.00<br>0.00 | Edit<br>View               |

ท่านสามารถกรอกเกรดได้ 3 แบบ

แบบที่ 1 การดาวน์โหลดจากระบบในรูป Excel โดย

- 1) สามารถโหลดแบบ Excel ตามที่ระบบกำหนด
- 2) กรอกเกรดเข้าไปใน Excel
- 3) เสร็จแล้วเลือก save as ตาม File ที่ท่านได้กรอกไว้แล้ว

4) มาที่หน้าระบบแล้วกด Upload Excel กด open เกรดทที่ท่านกรอกก็จะขึ้นในระบบ

|                 |                |                  |            | X    | H 7. C.       | Q. = 2                    | 2800104 LANGUAGE C | DMM SEC 1 S | em1_2017   | (1) [Con      | npatibility M | ode] - Excel  |          |            |
|-----------------|----------------|------------------|------------|------|---------------|---------------------------|--------------------|-------------|------------|---------------|---------------|---------------|----------|------------|
|                 |                |                  |            | F    | HOME          | INSERT PAGE LA            | YOUT FORMULA       | S DATA      | REVI       | EW \          | /IEW          |               |          |            |
|                 |                |                  |            |      |               |                           |                    |             | C          |               | ] <b>=</b> c  |               |          | 22m Tanant |
|                 | ามเล           |                  |            |      | Calibri       | • 11 •                    | A* A* = = =        | &r ≣        | e Gen      | eral •        |               | itional Form  | atting * | B-insert   |
|                 |                |                  |            | Pa   | te BT         | u . 188 . I A.            | A . = = =          | 62 42 E     | a. 🗄       | • % •         | E Form        | at as Table • |          | E Delete   |
| GR              | ADING          |                  |            | ,    | · •           | •   <u>-</u>   <u>-</u> - | <b>•</b> • • • • • |             | -00<br>-00 | - <b>→</b> .0 | Cell :        | ityles •      |          | 📰 Forma    |
|                 | TALCHING .     |                  |            | Clip | board 🕞       | Font                      | r₂ Aligr           | ment        | r₂ Nu      | mber r        | 5             | Styles        |          | Cells      |
|                 |                |                  |            | Lu:  | · · ·         | × f                       |                    |             |            |               |               |               |          |            |
| Course approval | Course grading | Abcent from even | Course in  |      | - ·           | /\ \ J.                   |                    |             |            |               |               |               |          |            |
| course approvat | Course grading | Absent from exam | Course In  |      |               |                           |                    |             |            |               |               |               |          |            |
|                 |                |                  |            |      |               |                           |                    |             |            |               |               |               |          |            |
|                 |                |                  | load excel |      | A B           |                           | с                  | D           | E          | F             | G             | н             | <u> </u> | J          |
|                 |                | ownioad exect    | todu excer | 1    | # student no. | name                      |                    | section     | remark     | grade         |               |               |          |            |
|                 |                |                  |            | 2    | 1 5845022428  | Chayanan Kumh             | nom                | 1           |            | A             |               |               |          |            |
|                 |                | Crading          |            | 3    | 2 5945001328  | Kanokwan Laop             | iyasakul           | 1           |            | A             |               |               |          |            |
|                 |                | Grading          | . 2000104  | 4    | 3 5945002028  | Kanala Haruanp            | hok                | 1           |            | A             |               |               |          |            |
|                 |                |                  |            | 5    | 4 5945003628  | Kamolphan Liw             | rath               | 1           |            | A             |               |               |          |            |
|                 |                |                  |            | 6    | 5 5945004228  | Gorranatt Khoo            | natthagarn         | 1           |            | A             |               |               |          |            |
|                 | 1              | student          |            | 7    | 6 5945005928  | Krittiya Loruang          | sin                | 1           |            | A             |               |               |          |            |
| 1               |                |                  |            | 8    | 7 5945006528  | Kasin Thavorn             |                    | 1           |            | A             |               |               |          |            |
|                 |                |                  |            | 9    | 8 5945008828  | Kanchana Saech            | lang               | 1           |            | A             |               |               |          | _          |
| 1               |                |                  |            | 10   | 9 5945009428  | Kullanut Nonth            | achai              | 1           |            | A             |               |               |          | _          |
|                 |                |                  |            | 11   | 10 5945010028 | Kristapunn Chiv           | akul               | 1           |            | A             |               |               |          | _          |
| 1               |                |                  |            | 12   | 11 5945011628 | Cathrin Ballmer           |                    | 1           |            | A             |               |               |          | _          |
|                 |                |                  |            | 13   | 12 5945012228 | Jarosnat Thanap           | ongpibul           | 1           |            | Α             |               |               |          | _          |
| 0               |                |                  |            | 14   | 13 5945013928 | Jarupa Ngamjar            | oentanachai        | 1           |            | A             |               |               | -        |            |
|                 |                |                  |            | 15   | 14 5945014528 | Jithard Wongan            | ansak              | 1           |            | A             |               |               |          |            |
| 0               |                |                  |            | 10   | 15 5945015128 | Shutharat Limb            | nsup               | 1           |            | A             |               |               |          |            |
|                 |                |                  |            | 1/   | 17 5045010828 | Indeluk Dreesha           | lan                | 1           |            | A             |               |               |          | _          |
| 0               |                |                  |            | 10   | 18 5945019038 | Chatwat Saisrin           | 1                  | 1           |            |               | H+            |               | -        |            |
|                 |                |                  |            | 20   | 19 5945019728 | Chalermkwan D             | uangchawee         | 1           |            |               |               |               |          |            |
| -0              |                |                  |            | 21   | 20 5945020228 | Chavanid Jirawa           | attana             | 1           |            |               |               |               |          |            |
|                 |                |                  |            | 22   | 21 5945021928 | Chanoknan Pan             | urang              | 1           |            |               |               |               | 1        | -          |
| -0              |                |                  |            | 23   | 22 5945022528 | Chonigarn Silan           | hart               | 1           |            |               |               |               | 1        |            |
|                 |                |                  |            | 24   | 23 5945025428 | Chavakorn Polo            | imp                | 1           |            |               |               |               | -        |            |
| -1              |                |                  |            | 25   | 24 5945026028 | Chonthicha Sae            | ngseeda            | 1           |            |               |               |               | 1        |            |
|                 |                |                  |            | 26   | 25 5945027728 | Chanya Phuking            |                    | 1           |            |               |               |               |          |            |

| Reg <sub>0</sub><br>Chula                                                                                                    | ¢                                                | 2800104 LANGUAGE COMM SEC 1 Sem1_2017 (1) (Compatibility Mode) - Excel                                                                                                    |
|----------------------------------------------------------------------------------------------------|--------------------------------------------------|----------------------------------------------------------------------------------------------------|
| Course approval Course grading Absent from exam Course in<br>Course approval Course grading Absent from exam Course in<br>Download excel Upload excel<br>Cracing Course : 2800104<br> | Info New Open Save Save As Close Account Options | Save As <ul> <li>● OneDrive</li> <li>● Other Web Locations</li> </ul> <ul> <li>● Computer</li> <li>● Add a Place</li> </ul> <ul> <li>● Add a Place</li> </ul> <ul> <li>● Downloads</li> <li>C = Users = PONGPONG = Downloads</li> <li>C = Users = PONGPONG = Downloads</li> </ul> |

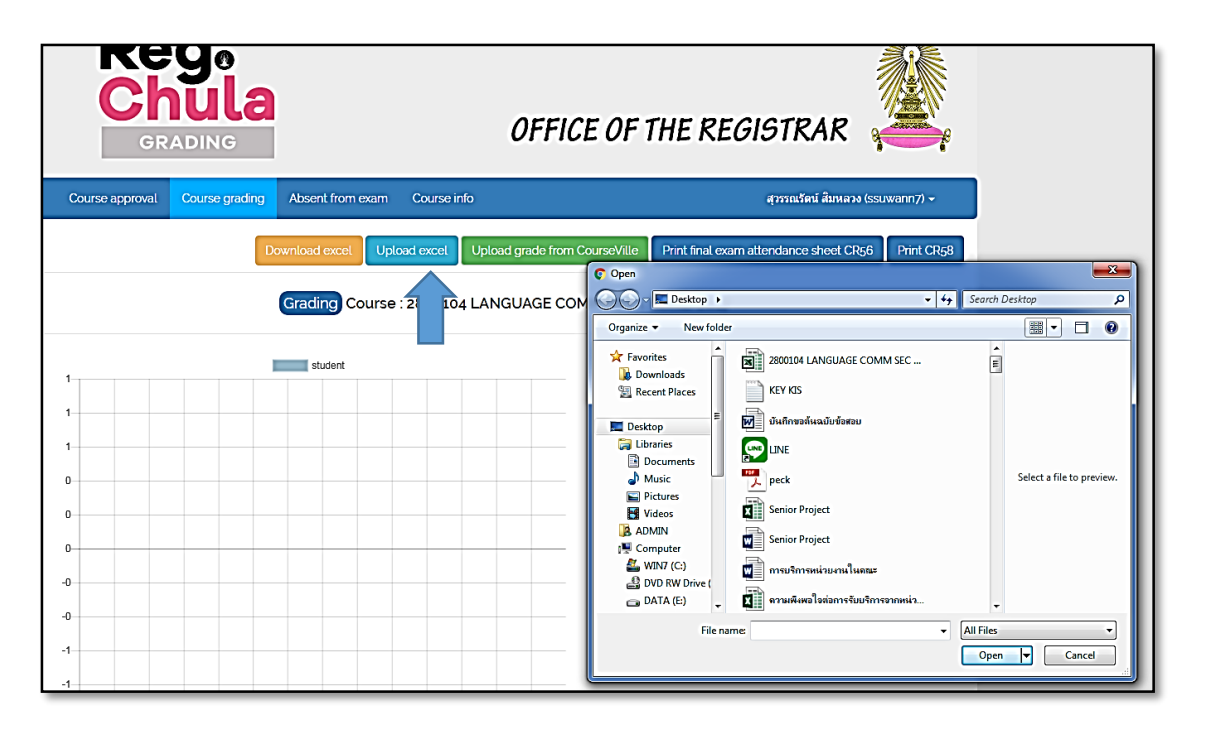

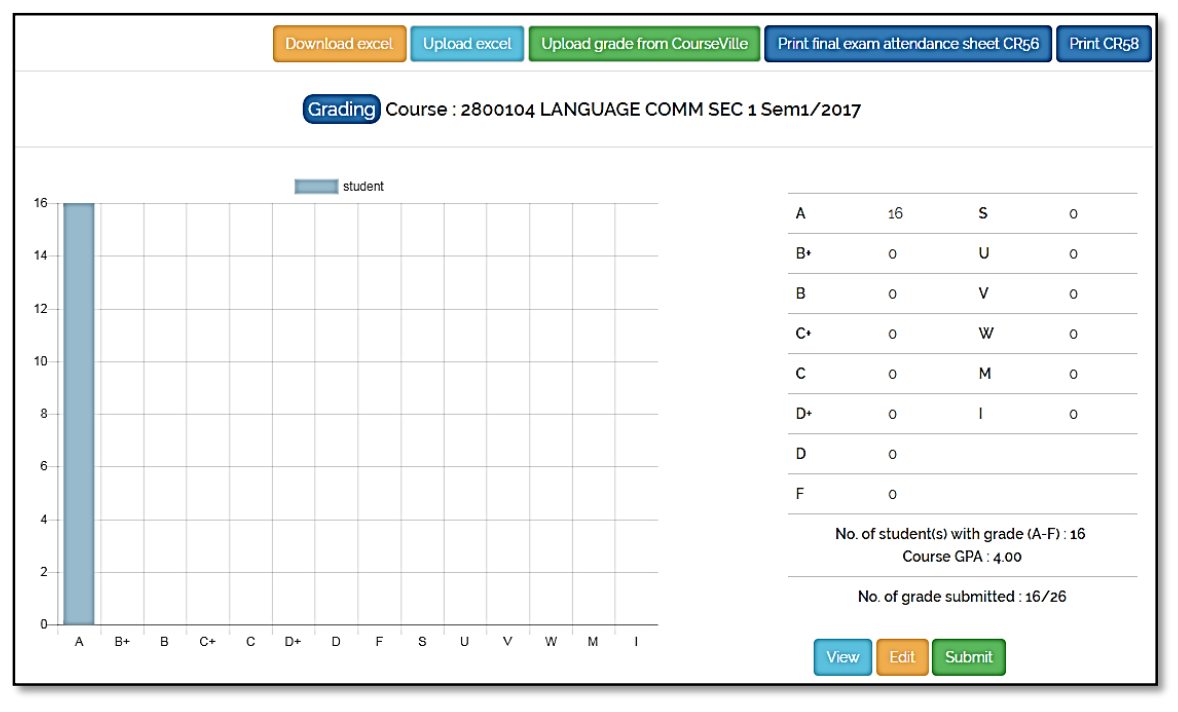

แบบที่ 2 การดาวน์โหลดจากระบบในรูป CourseVille โดย

1) หากท่านมีไฟล์แบบ CourseVille ท่านสามารถเลือกไฟล์นั้นลงระบบได้เลย

2) มาที่หน้าระบบแล้วกด Upload grad from CourseVille กด open เกรดทที่ท่านกรอกก็จะขึ้นในระบบ

| Rege<br>Chula<br>GRADING                                      | OFFICE OF THE REGISTRAR                                                                                                    |
|---------------------------------------------------------------|----------------------------------------------------------------------------------------------------|
| Course approval Course grading Absent from exam Course info   | สุวรรณวัตน์ สืมหลวง (ssuwann7) 🕶                                                                                                    |
| Download excel Upload excel Upload                            | grade from C Open                                                                                                    |
| Grading Course : 2800104 LAN                                  | AGE CON Organize + New folder                                                                                                    |
| 16     student       14     12       10     14       6     14 | * Favorites       2800104 LANGUAGE COMM SEC         Downloads       2800104 LANGUAGE COMM SEC         Desktop       KEY KDS         Documents       KEY KDS         Documents       Guidnewsdusadurðsæu         Videos       Peck         ADMIN       Senior Project         Videos       Senior Project         Ø DVD RW Drive (       mrsufinrensituurullsenux         File name       All Files         Open       Cancel |

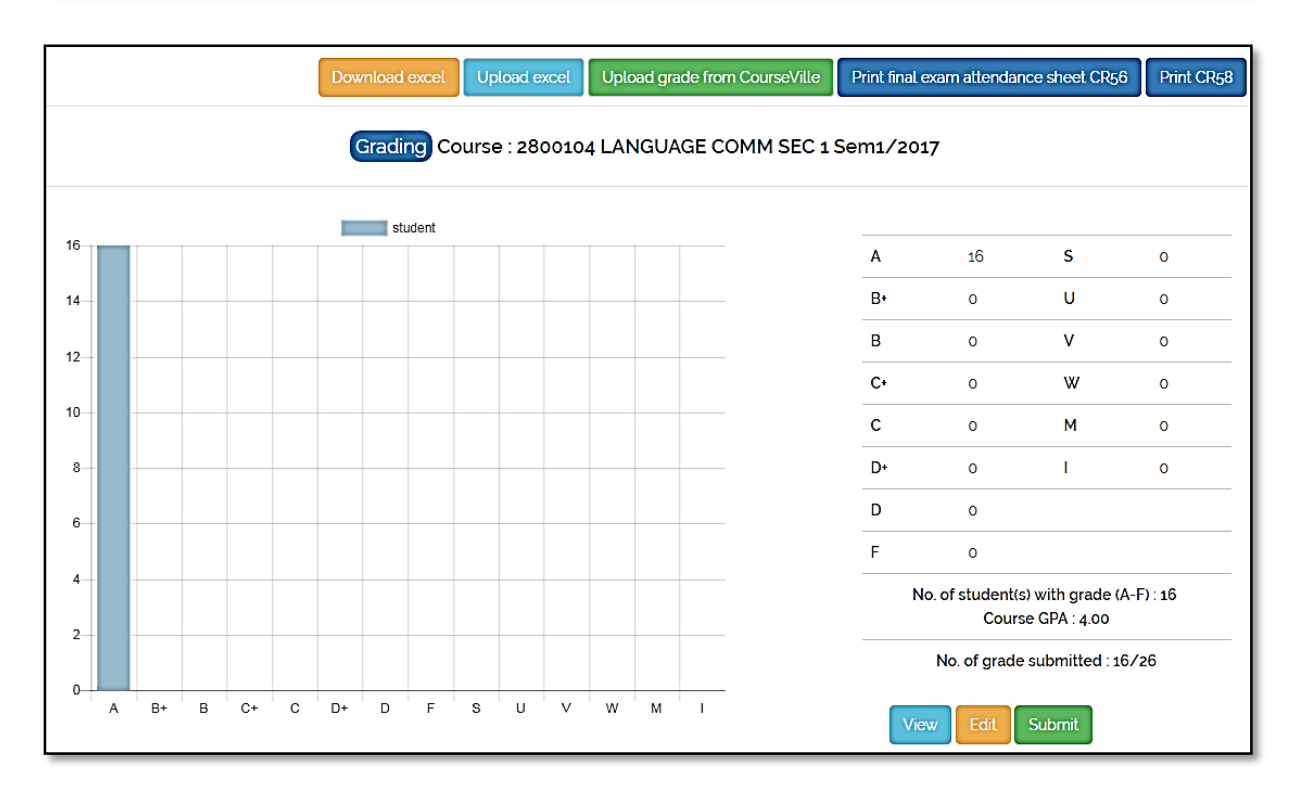

แบบที่ 3 การเลือกเกรดในระบบ

ท่านสามารถให้เกรดโดยการเลือกเกรดในระบบ โดยท่านสามารถเลือกได้ตั้งแต่ A B+ B C C+ D D+ F และ I ยกเว้น M และ W โดย

- 1) กด Edit หน้าระบบ
- 2) เลือกเกรดที่ต้องการ
- 3) กด Save
- 4) เกรดที่เลือกก็จะขึ้นระบบ

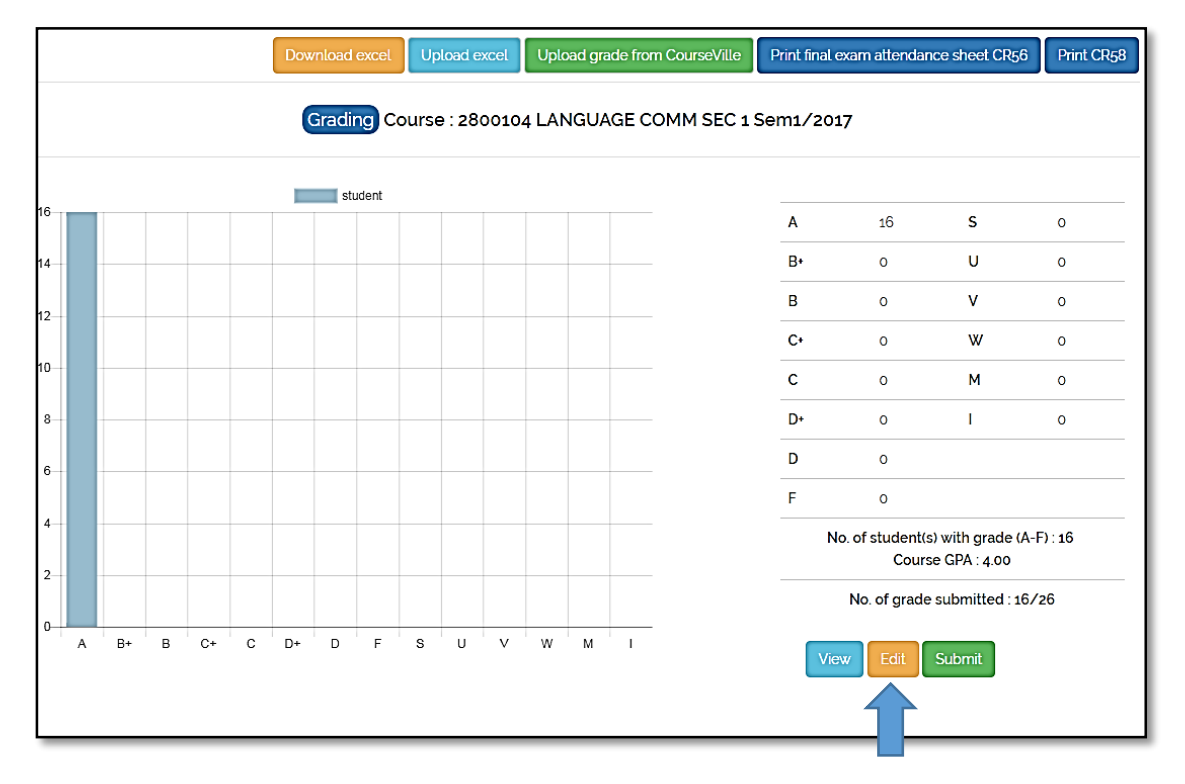

| Со | urse : 2800104 LAN | GUAGE COMM SEC 1 Sem1/2017 / | edit |        |   |    |   |    |   |    |   |   |   |   |   |   |   |     |
|----|--------------------|------------------------------|------|--------|---|----|---|----|---|----|---|---|---|---|---|---|---|-----|
|    |                    |                              |      |        |   |    |   |    |   |    |   |   |   |   |   |   | 9 | ave |
| #  | student no.        | Name                         | Sec  | Remark |   |    |   |    |   |    |   |   |   |   |   |   |   |     |
| 1  | 584 50224 28       | Chayanan Kumhom              | 1    |        | Α | B+ | В | C+ | с | D+ | D | F | S | U | ۷ | W | М | I   |
| 2  | 594 50013 28       | Kanokwan Laopiyasakul        | 1    |        | Α | B+ | В | C+ | С | D+ | D | F | S | U | ۷ | W | М | I   |
| 3  | 594 50020 28       | Kanala Haruanphok            | 1    |        | Α | B+ | В | C+ | С | D+ | D | F | S | U | ۷ | W | М | I   |
| 4  | 594 50036 28       | Kamolphan Liwrath            | 1    |        | Α | B+ | в | C+ | С | D+ | D | F | S | U | ۷ | W | М | T   |
| 5  | 594 50042 28       | Gorranatt Khoonatthagarn     | 1    |        | Α | B+ | в | C+ | С | D+ | D | F | S | U | ٧ | W | М | I   |
| 6  | 594 50059 28       | Krittiya Loruangsin          | 1    |        | Α | B+ | В | C+ | С | D+ | D | F | S | U | ۷ | W | М | I   |
| 7  | 594 50065 28       | Kasin Thavorn                | 1    |        | Α | B+ | в | C+ | С | D+ | D | F | S | U | ۷ | W | М | I   |
| 8  | 594 50088 28       | Kanchana Saechang            | 1    |        | Α | B+ | В | C+ | С | D+ | D | F | S | U | ۷ | W | М | I   |
| 9  | 594 50094 28       | Kullanut Nonthachai          | 1    |        | Α | B+ | В | C+ | С | D+ | D | F | S | U | ۷ | W | М | I   |
| 10 | 594 50100 28       | Kristapunn Chivakul          | 1    |        | Α | B+ | в | C+ | С | D+ | D | F | S | U | ۷ | W | М | I   |
| 11 | 594 50116 28       | Cathrin Ballmer              | 1    |        | Α | B+ | В | C+ | С | D+ | D | F | S | U | ۷ | W | М | I   |
| 12 | 594 50122 28       | Jarosnat Thanapongpibul      | 1    |        | Α | B+ | В | C+ | С | D+ | D | F | S | U | ۷ | W | М | I   |
| 13 | 594 50139 28       | Jarupa Ngamjaroentanachai    | 1    |        | Α | B+ | В | C+ | С | D+ | D | F | S | U | ۷ | W | М | I   |

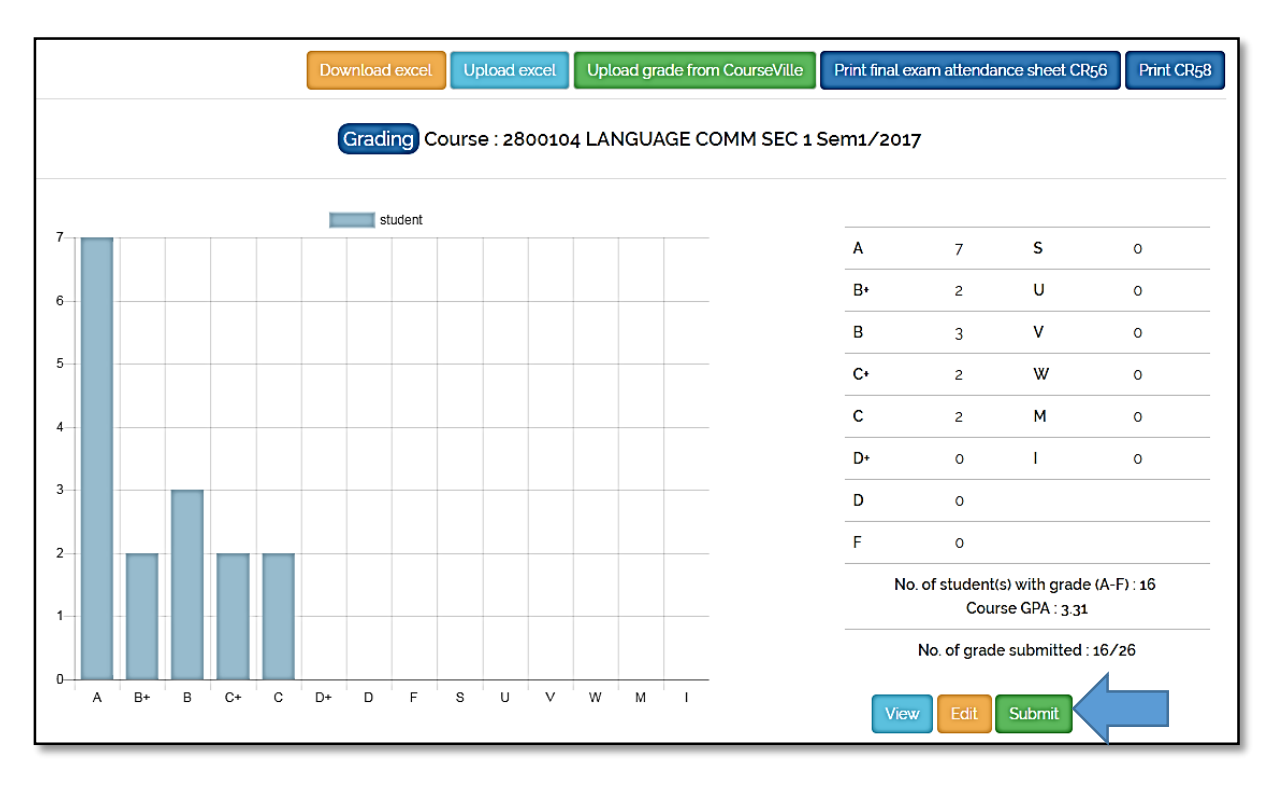

เมื่อท่านกรอกเกรดเสร็จแล้วให้กด Submit หากต้องการส่งเกรด

หรือหากท่านต้องการปริ้นใบให้เกรด ท่านสามารถกดที่ Print CR58 ได้

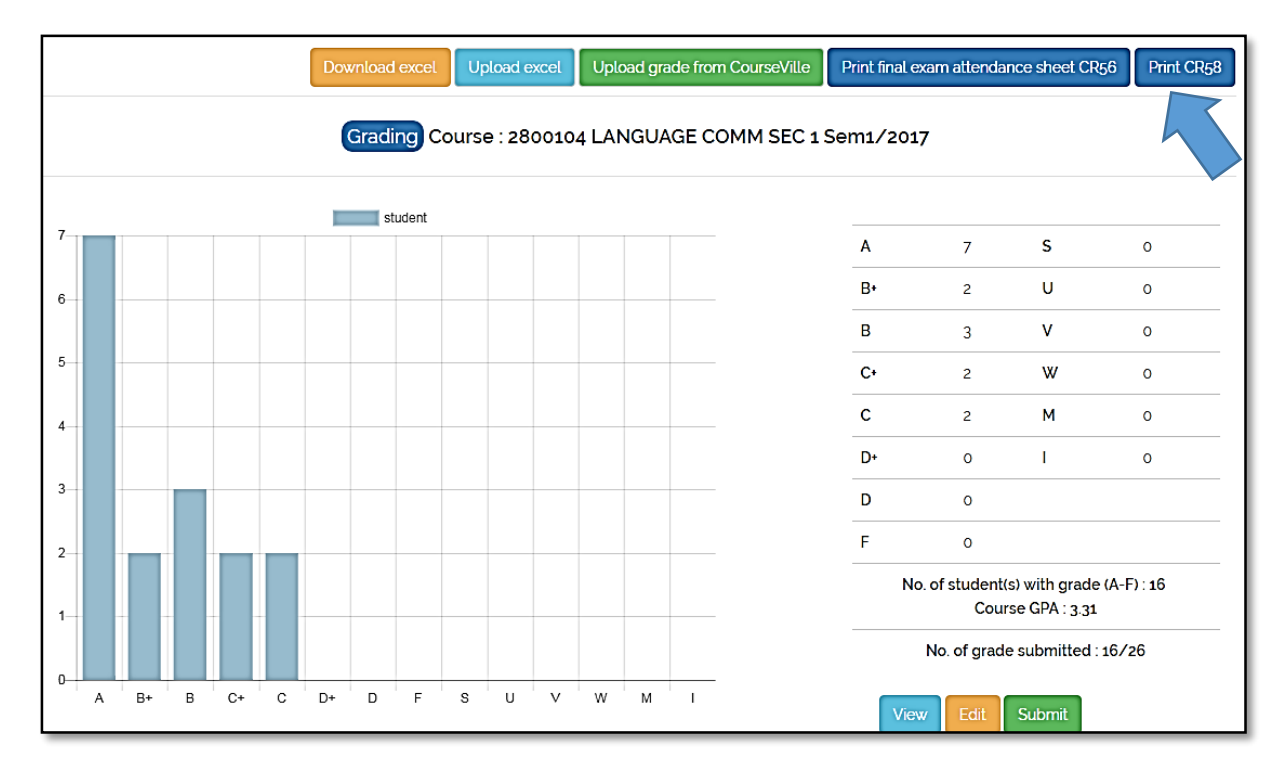

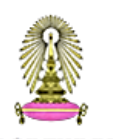

#### OFFICE OF THE REGISTRAR CHULALONGKORN UNIVERSITY

| DEMIC YI | ester<br>EAR : 2017 / First<br>0104 LANGUAGE | Grade report<br>PAGE : 6308<br>DATE & TIME : 2017-11-27:07.57 |       |        |  |  |
|----------|----------------------------------------------|---------------------------------------------------------------|-------|--------|--|--|
| NO.      | ID                                           | NAME                                                          | GRADE | REMARK |  |  |
| 1        | 584 50224 28                                 | Chayanan Kumhom                                               | B+    |        |  |  |
| 2        | 594 50013 28                                 | Kanokwan Laopiyasakul                                         | В     |        |  |  |
| 3        | 594 50020 28                                 | Kanala Haruanphok                                             | Α     |        |  |  |
| 4        | 594 50036 28                                 | Kamolphan Liwrath                                             | B+    |        |  |  |
| 5        | 594 50042 28                                 | Gorranatt Khoonatthagarn                                      | C+    |        |  |  |
| 6        | 594 50059 28                                 | Krittiya Loruangsin                                           | В     |        |  |  |
| 7        | 594 50065 28                                 | Kasin Thavorn                                                 | C+    |        |  |  |
| 8        | 594 50088 28                                 | Kanchana Saechang                                             | С     |        |  |  |
| 9        | 594 50094 28                                 | Kullanut Nonthachai                                           | В     |        |  |  |
| 10       | 594 50100 28                                 | Kristapunn Chivakul                                           | Α     |        |  |  |
| 11       | 594 50116 28                                 | Cathrin Ballmer                                               | С     |        |  |  |
| 12       | 594 50122 28                                 | Jarosnat Thanapongpibul                                       | Α     |        |  |  |
| 13       | 594 50139 28                                 | Jarupa Ngamjaroentanachai                                     | Α     |        |  |  |
| 14       | 594 50145 28                                 | Jitnard Wonganansak                                           | Α     |        |  |  |
| 15       | 594 50151 28                                 | Jitsupa Twiltermsup                                           | Α     |        |  |  |
| 16       | 594 50168 28                                 | Chutharat Limluan                                             | А     |        |  |  |

เมื่อท่านกด Submit แล้ว และคณบดีหรือผู้มีอำนาจลงนามแทนยังไม่ Approve ท่านสามารถแก้ไขเกรดได้ แต่หากคณบดี หรือผู้มีอำนาจลงนามแทนได้ Approve แล้วจะไม่สามารถแก้ไขเกรดได้